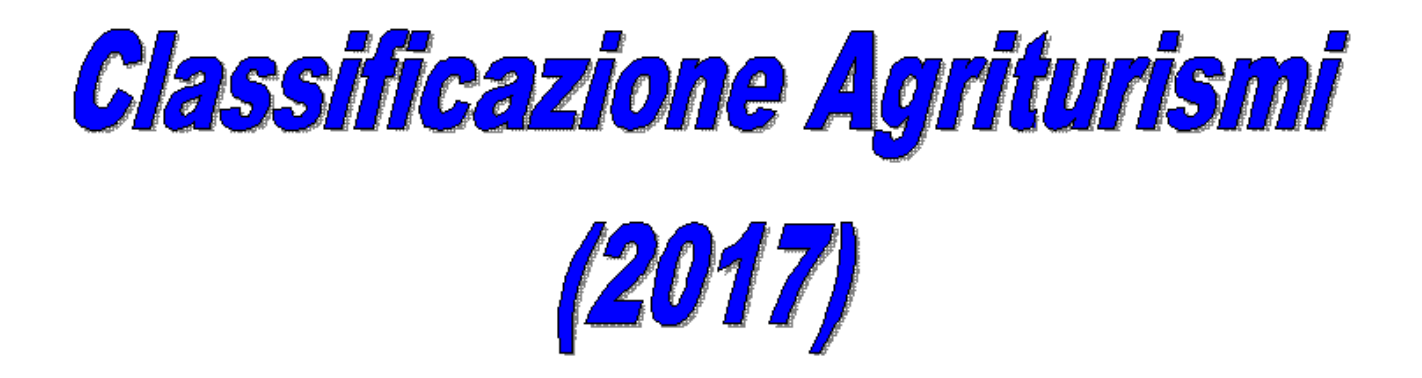

# Guida Utente in 11 domande & risposte

per info su questioni inerenti l'agriturismo : ufficioagriturismo@regione.toscana.it

per info su questa procedura: angelo.giannini@regione.toscana.it

# D - Quali sono i Pre-requisiti (software) per poter utilizzare La procedura ?

R – Classificazione\_Agriturismi.xls è un programma "scritto" in excel VBA e per il suo funzionamento richiede una qualsivoglia versione di **Excel (MsOffice)** compresa tra le seguenti: 2002 (XP), 2003, 2007, 2010, 2013 o 2016.

La condizione essenziale tuttavia è che – quale che sia la versione di Excel installata – siano abilitate le Macro.

# D - La procedura può essere utilizzata senza abilitazione delle Macro ? E cosa occorre fare per abilitarle ?

Solitamente quando si installa MSOffice (e quindi Excel) il foglio elettronico risulta avere un livello di "Protezione" MEDIO-ELEVATO nei confronti delle Macro.

Questo perché teoricamente attraverso le Macro potrebbero essere veicolate ed eseguite – ad insaputa dell'utente – anche malevole istruzioni in grado di nuocere alla funzionalità del sistema.

Pertanto, stante questo livello di protezione all'apertura del file

Classificazione\_Agriturismi.xls verrà visualizzato un messaggio del tipo:

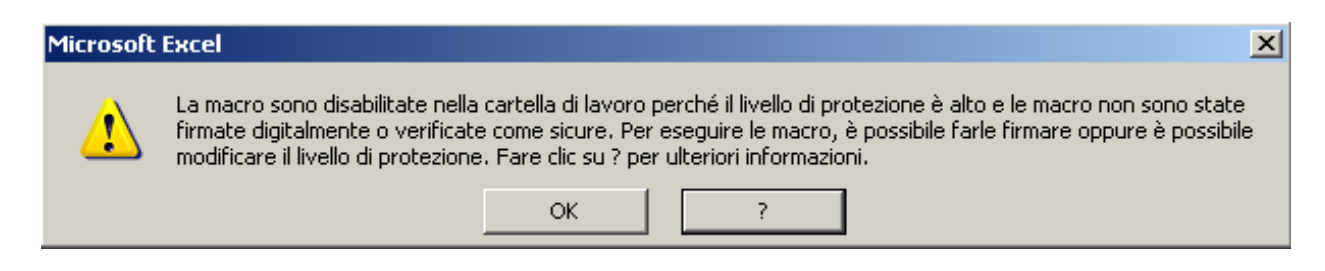

Perciò sarà necessario "abbassare" il livello di protezione in modo tale che alla riapertura successiva del file le Macro del programma risultino perfettamente eseguibili. Questa operazione (purtroppo) viene fatta con modalità diverse nelle varie versioni di Excel. Ad es. con Excel 2002 XP (ma anche 2003) dovremo fare così:

| 🔀 Microsoft Excel - Classificazione_Agriturismi.xk                      | 5            |                                                |       |                                                                                                  |
|-------------------------------------------------------------------------|--------------|------------------------------------------------|-------|--------------------------------------------------------------------------------------------------|
| 🗃 Eile Modifica Visualizza Inserisci Formato                            | <u>S</u> tru | imenti <u>D</u> ati Fi <u>n</u> estra <u>?</u> | _     |                                                                                                  |
| 🗅 😅 🖬 🔒 🔨 🎒 🕼 🖤 👗 🖻 🛍 •                                                 | ABC          | Controllo ortogra <u>f</u> ia F7               | ] 10  | 10% 🔻 😰 🖕 🕞 Protezione  😤 🛠                                                                      |
| Arial - 8 - G C ≦ ≡                                                     | -            | <u>C</u> ontrollo errori                       |       | • 🕭 • 🛆 • 🚬 🖄 🏜 🖆 🖾 📾 🚳 🗌                                                                        |
| A1 👻 🏂                                                                  |              | Co <u>n</u> dividi cartella di lavoro          |       |                                                                                                  |
| REGIONE                                                                 |              | Revisioni                                      | EG    | GI ATTENTAMENTE !                                                                                |
| TOSCANA                                                                 |              | Confronta e unisci <u>c</u> artelle di lavoro… |       |                                                                                                  |
|                                                                         |              | Protezione                                     | a pri | esente procedura in EXCEL per poter funzior                                                      |
| agriturismo                                                             |              | Collaborazione in linea 🔹 🕨                    | trum  | nenti, Macro, Protezione, Livello di protezione (                                                |
| italia                                                                  |              | Ricerca obiettivo                              | ASS   | O. Nelle versioni di Office successive al 200                                                    |
|                                                                         |              | Sc <u>e</u> nari                               | lacro | inte Microsoft Office, Opzioni di Excel, Centro (<br>) e spuntare l'opzione ATTIVA TUTTE LE MACI |
| Classificazione Strutture Agrituristiche Toscane                        |              | Verifica formule                               | on a  | ltri fogli elettronici similari quali OpenOffice e                                               |
|                                                                         |              | Risolutore                                     | UCCE  | essivamente sará messa a disposizione anal                                                       |
| DED LE AZIENDE ACDICOLE CHE CIÀ SVOL CONO ATT                           |              | Servizi sul <u>W</u> eb                        | 7.0   |                                                                                                  |
| Li cono del Regelemente 15/0001 quillegrituriane como o                 |              | Macro                                          |       | Macro ALT+F8                                                                                     |
| classificazione) devono sostituire il logo della spiga con il           |              | Compon <u>e</u> nti aggiuntivi                 |       | Registra nuova macro                                                                             |
| A tale data:                                                            | 73           | Opzioni correzione automatica                  |       | Protezione                                                                                       |
| - le aziende che NON offrono attività di pernotto sa                    |              | Per <u>s</u> onalizza                          | -     | Visual Basic Editor ALT+E11                                                                      |
| <ul> <li>le aziende che offrono attività di pernotto con o s</li> </ul> |              | Opzioni                                        |       | Microsoft Script Editor ALT+MATUSC+E11                                                           |

automaticamente classificate al primo livello pari ai requisirminuma negge e nena nuova targa uovra essere 1 (a) (microsort Script Egitor ALT+MALOC+PTT - le aziende che offrono attività di pernotto con o senza altre attività agrituristiche possono presentare entro il 31/12/2017 al SUAP una dichiarazione di nu accedere i livelli superiore al primo e nella nuova targa dovrà essere riportato il nuovo livello dichiarato raffigurato con due / tre / quattro / cinque girasoli.

# e quindi selezionare l' opzione "BASSO":

| Protezione                                                                                          |                                                                                                    | <u>?</u> ×                                  |
|----------------------------------------------------------------------------------------------------|----------------------------------------------------------------------------------------------------|---------------------------------------------|
| Livello di protezione                                                                               | Eonti attendibili                                                                                                    |                                             |
| C Elevata. Saranno e<br>provenienti da fon<br>saranno disattivat                                    | eseguite solo macro con firma digita<br>ti attendibili. Le macro prive di firma<br>e automaticamente.                                      | ale e<br>a digitale                         |
| C <u>M</u> edio. Sarà possib<br>dannose.                                                            | vile decidere se eseguire macro pot                                                                                                    | enzialmente                                 |
| <ul> <li><u>B</u>asso (scelta non contro macro pote impostazione solo documenti da aprir</li> </ul> | consigliata). Non verrà attivata alc<br>nzialmente dannose. Utilizzare que<br>se si dispone di un programma anti<br>e vengono controllati. | una protezione<br>sta<br>virus o se tutti i |
| <br>Nessun programma anti                                                                           | virus installato.                                                                                                    |                                             |
|                                                                                                    | ОК                                                                                                    | Annulla                                     |

Mentre con la versione di Excel 2007 la scritta che compare sarà:

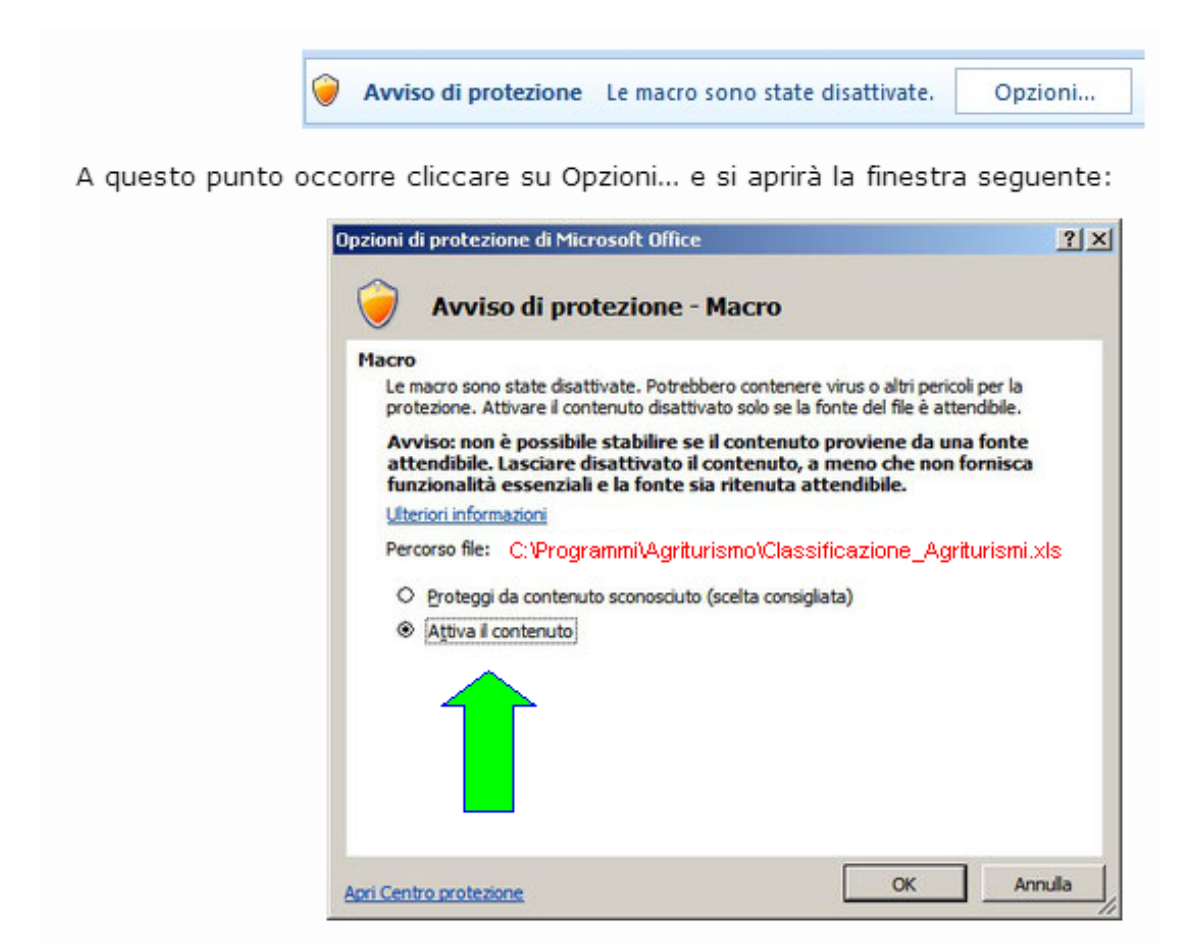

in cui scegliere "Attiva il contenuto".

Nel caso invece di Excel 2010 (e versioni successive) comparirà la scritta su barra gialla come in figura:

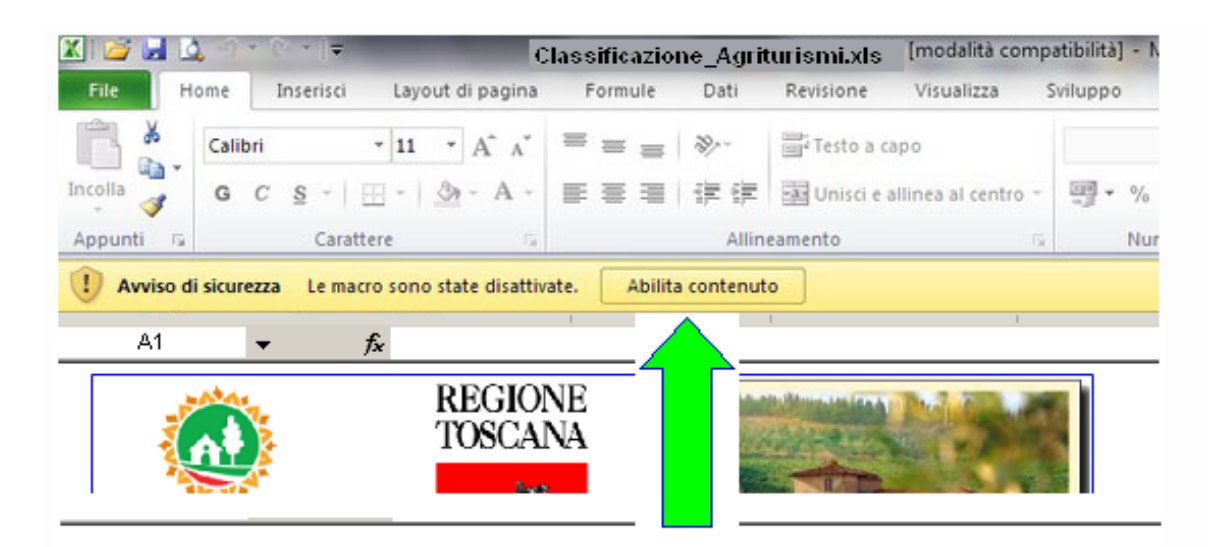

Anche qui occorrerà cliccare su "abilita contenuti".

In **Excel 2007** - per modificare le impostazioni di sicurezza delle Macro - è anche possibile accedere al **Centro Protezione** cliccando sul pulsante Microsoft Office (in alto a sinistra) => opzioni di Excel => Centro protezione => Impostazioni Centro protezione => Impostazioni delle Macro => abilita tutte le macro.

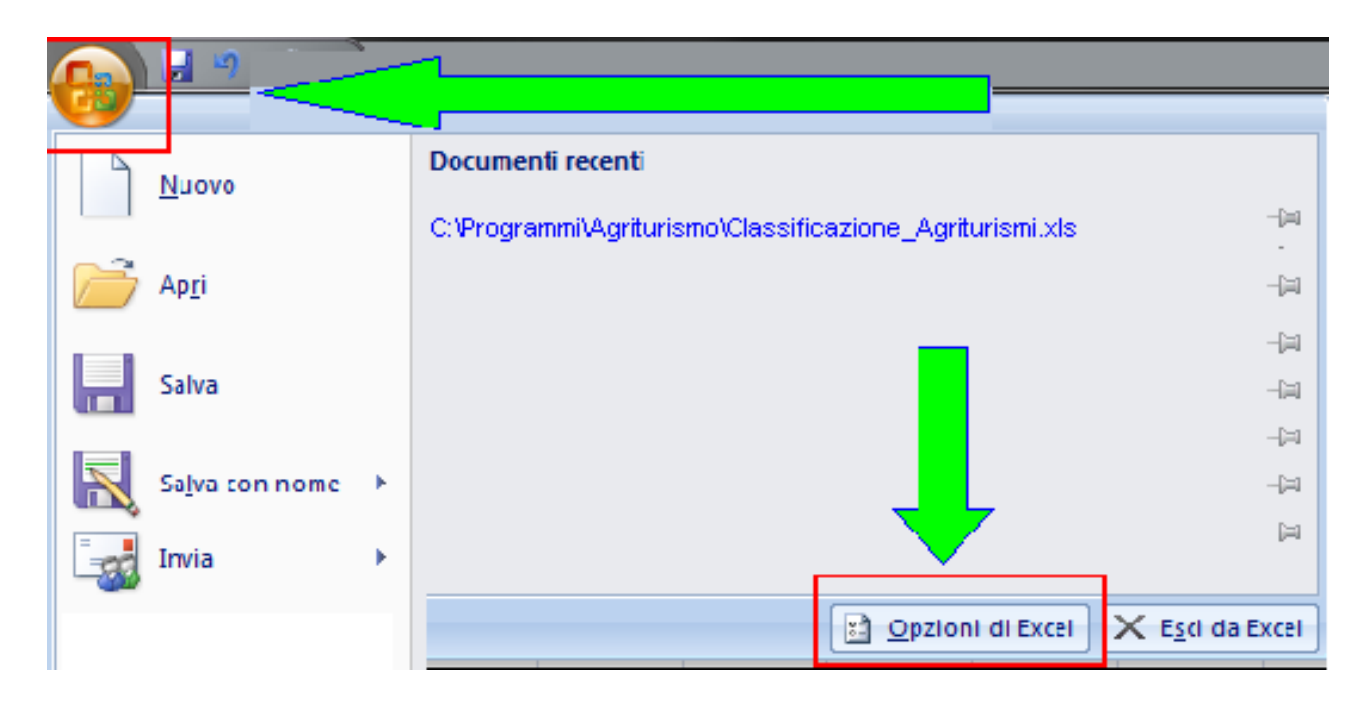

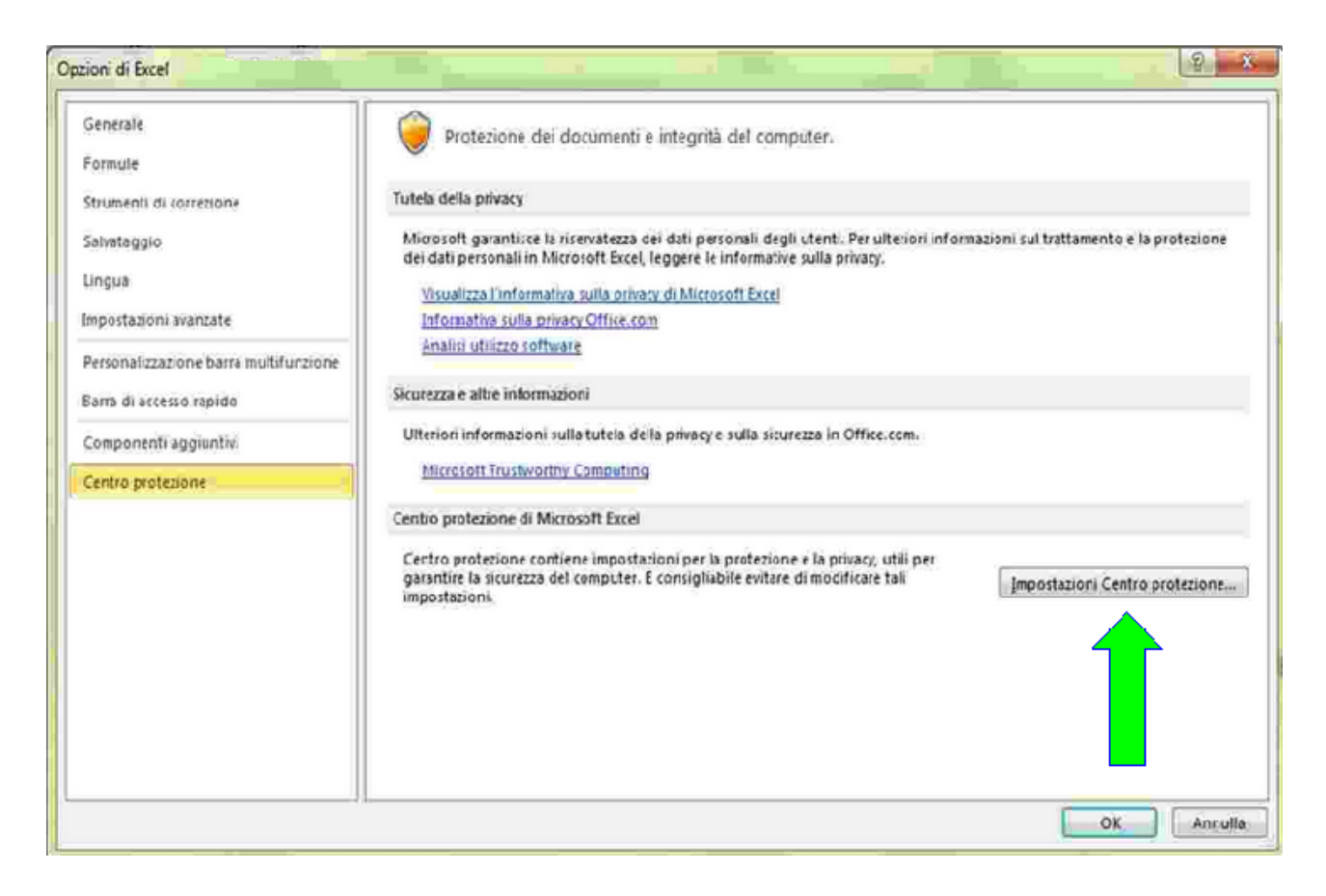

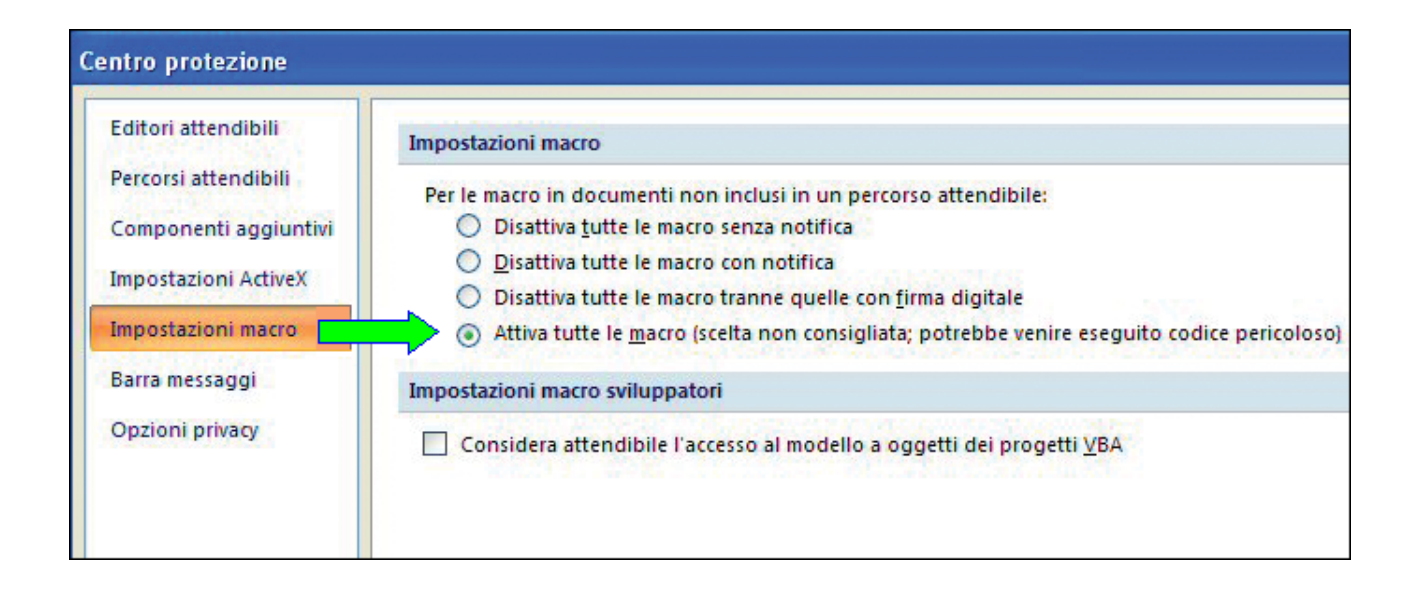

**Da Excel 2010 in poi** (quindi anche Excel 2013 ed Excel 2016) per accedere al Centro Protezione si deve cliccare su **File** e quindi su => **Opzioni** => Centro protezione => Impostazioni Centro protezione => Impostazioni delle Macro => abilita tutte le macro.

# D - La procedura può essere utlizzata con OpenOffice e LibreOffice ?

R - No, questo non è possibile perché le macro di excel non sono compatibili con questo tipo di programmi. Tuttavia - se richiesto - una versione specifica della procedura potrà essere sviluppata in un secondo tempo nel formato nativo di questi fogli elettronici.

### D - Sostanzialmente, a che cosa serve questo programma ?

R - Lo scopo principale del programma è quello di consentire alle strutture agrituristiche toscane di dettagliare tutte le caratteristiche aziendali e le attività svolte in modo omogeneo e coerente secondo una predefinita griglia di valutazione. Procedendo con l'inserimento dei dati aziendali il programma attribuisce all'agriturismo dei punteggi predefiniti con riferimento ad ogni aspetto preso in considerazione per giungere alla fine ad una "Classificazione" della struttura coerente con la nuova normativa nazionale (....) e regionale (...).

La classificazione si esprime quindi nel Numero di Girasoli di cui l'azienda agrituristica potrà "fregiarsi" esponendo un report specifico e anche con la realizzazione di una precisa tipologia di targa messa a punto e concessa in uso dal Mi.Paaf. .

A margine di questo il programma consente anche di redigere e stampare la Tabella Prezzi con la specificazione dei prezzi massimi

# D – Una volta installata la procedura, cosa è possibile/occorre fare ?

- R Per prima cosa occore "Aprire il programma" e questo può essere fatto in 2 modi:
  - 1. cliccando sull' icona "Girasole" che compare sul desktop;
  - Andando sul menù di Start (Avvio) di Windows (in basso a sinistra) e selezionando la voce Programmi (talora anche Tutti i Programmi).Scorrendo poi l'elenco verso il basso si trova la voce di menù Classificazione degli Agriturismi e quindi cliccando sulla prima voce con l'icona di Excel "Classificazione degli Agriturismi.

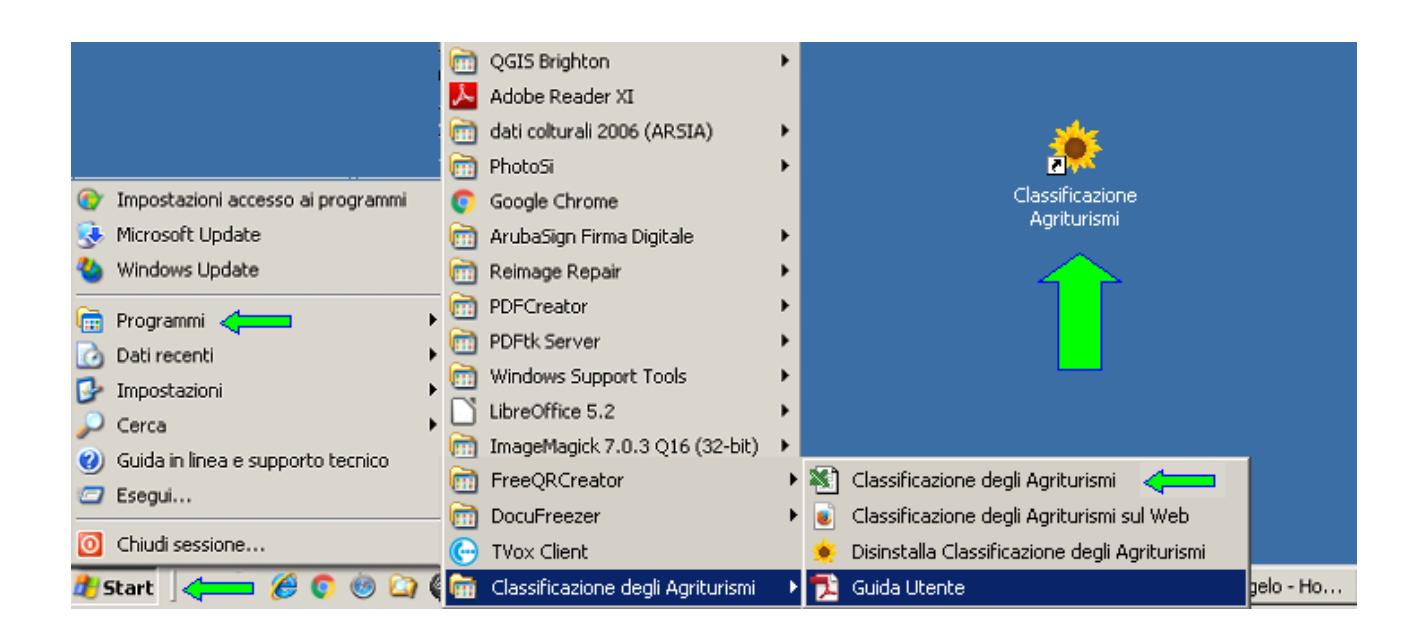

La seconda opzione è interessante perché offre una panoramica più ampia di funzioni con 4 possibili collegamenti.

Il link **Classificazione degli Agriturismi sul web** punta alla sezione Agriturismo del Blog di Agricoltura Sociale presente sul sito della Regione Toscana.

C'è poi il collegamento utilizzabile qualora si intendesse **disinstallare** la procedura (vedi ultima domanda) ed infine la voce che rimanda alla **Guida Utente**, cioè a questo documento .

Una volta lanciato l'applicativo excel, a parte i problemi preliminari relativi all'abilitazione delle Macro - di cui abbiamo già parlato - la videata iniziale che appare è una pagina di presentazione volta ad indirizzare l'utente verso il percorso per lui "più coerente".

| 🔀 Microsoft Excel - Classificazione_Agriturismi.xls                                                                                                    | X      |
|----------------------------------------------------------------------------------------------------|--------|
| 😰 File Modifica Yisualaza Inserisci Formato Strumenti Dati Figestra ? Digitare una domanda. 🔹 🗗                                                                                                    | ×      |
| 🗋 🖙 🖬 🖂 🖏 🎒 🕼 🖤 🐰 🖻 🛍 • 🝼 🗠 - 😪 - 🔮 Σ • 🛃 📶 🛷 🗤 - Γ? - ) • Protezione 者 🛠 🔛 🐲 -                                                                                                    |        |
| Arial - 8 - G C S 三三三国 窗 % 00 % 4% 律律 回 · 如 · ▲ · . 12 2 2 2 2 2 2 2 2 2 2 2 2 2 2 2 2 2                                                                                                     | »<br>* |
| A1 🖌 🏂                                                                                                    | _      |
| <ul> <li>REGIONE<br/>TOSCANA</li> <li>agriturismo<br/>italia</li> <li>REGIONE<br/>TOSCANA</li> <li>Builtone</li> <li>Builtone</li> <li>Regione</li> <li>Builtone</li> <li>Builtone</li></ul> | •      |
| PER LE AZIENDE AGRICOLE CHE GIÀ SVOLGONO ATTIVITÀ AGRITURISTICA ALLA DATA DEL 15/4/2017, DATA DI ENTRATA III VIGORE DELLA NUOVA CLASSIFICAZIONE CON GIRASOLI<br>Ai sensi del Regolamento 46/2004 sull'agriturismo come ora modificato, tutte le aziende agricole che già svolgono attività agrituristica alla data del 15/4/2017 (entrata in vigore del nuovo sistema di<br>classificazione) devono sostituire il logo della spiga con il logo del girasole e adottare la nuova targa identificativa entro il 31/12/2017.<br>A tale data:<br>- le aziende che NON offrono attività di pernotto saranno automaticamente classificate al primo livello pari ai requisiti minimi di legge: non è prevista la presentazione della dichiarazione di nuova<br>classificazione e nella nuova targa dovrà essere riportato un solo girasole;<br>- le aziende che Offrono attività di pernotto con o senza attre attività agrituristiche CHE entro il 31/12/2017 NON presentano al SUAP dichiarazione di nuova classificazione saranno<br>automaticamente classificate el primo livello pari ai requisiti minimi di legge e nella nuova classificazione sono a<br>- le aziende che offrono attività di pernotto con o senza attre attività agrituristiche CHE entro il 31/12/2017 NON presentano al SUAP dichiarazione di nuova classificazione saranno<br>automaticamente classificate el primo livello pari ai requisiti minimi di legge e nella nuova targa dovrà essere riportato un solo girasole;<br>- le aziende che offrono attività di pernotto con o senza attre attività agrituristiche possono presentare entro il 31/12/2017 al SUAP una dichiarazione di nuova classificazione per                                                                              |        |
| PER TITTE LE AL TRE AZIENDE AGRICOLE CHE AVVIANO L'ATTIVITA' AGRITURISTICA DOPO IL 15/42017                                                                                                    |        |
| - le aziende che IIOII offrono attività di pernotto saranno automaticamente classificate al primo livello pari ai requisiti minimi di legge: NON è prevista la presentazione della dichiarazione di<br>classificazione e nella targa dovrà essere riportato un solo girasole                                                                                                    |        |
| - le aziende che offrono attività di pernotto con o senza altre attività agrituristiche possono presentare al SUAP tramite la SCIA di inizio attività o successivamente con una VARIAZIONE<br>ATTIVITA' una dichiarazione di classificazione per accedere ai liveli superiori al primo e nella targa dovrà essere riportato il nuovo livello dichiarato raffigurato con due / tre / quattro / cinque girasoli.                                                                                                    |        |
| PER LA REALIZZAZIONE E USO DELLA TARGA IDENTIFICATIVA E NECESSARIO FIRMARE LA DUA SUL PORTALE DI ARTEA relativa al DISCIPLINARE DEL MARCHIO NAZIONALE "AGRITURISMO ITALIA"                                                                                                    |        |
| Per eventuali chiarimenti contattare l'ufficio agriturismo scrivendo a <u>ufficioagriturismo@regione.toscana.it</u> o telefonando al n. 055 4383729                                                                                                    |        |
|                                                                                                    | ř      |
| Disegno * 😓 Forme * 🔨 🔌 🖸 🔐 🕼 🕼 🖉 * 🚣 * 🚍 🧮 🚰 🖕                                                                                                    |        |
| Pronto NUM                                                                                                    |        |
| 🏄 Start 🛛 🕘 🥝 🏈 😳 🍥 🏹 🕲 🔣 👿 🖸 🖉 🦄 📼 🍥 👘 🗍 TVOX U 🚫 Posta in 😻 Angelo 🦄 Jasc Pai 🕅 Microso 🦉 R 👿 @ N 🏭 🔊 13.                                                                                                    | 00     |

Letto l'avviso, cliccando sulla freccia bianca su sfondo verde in basso a destra si perviene ad una sorta di "Home". Qui troviamo un menù fatto con delle icone che guidano l'utente nelle varie funzioni.

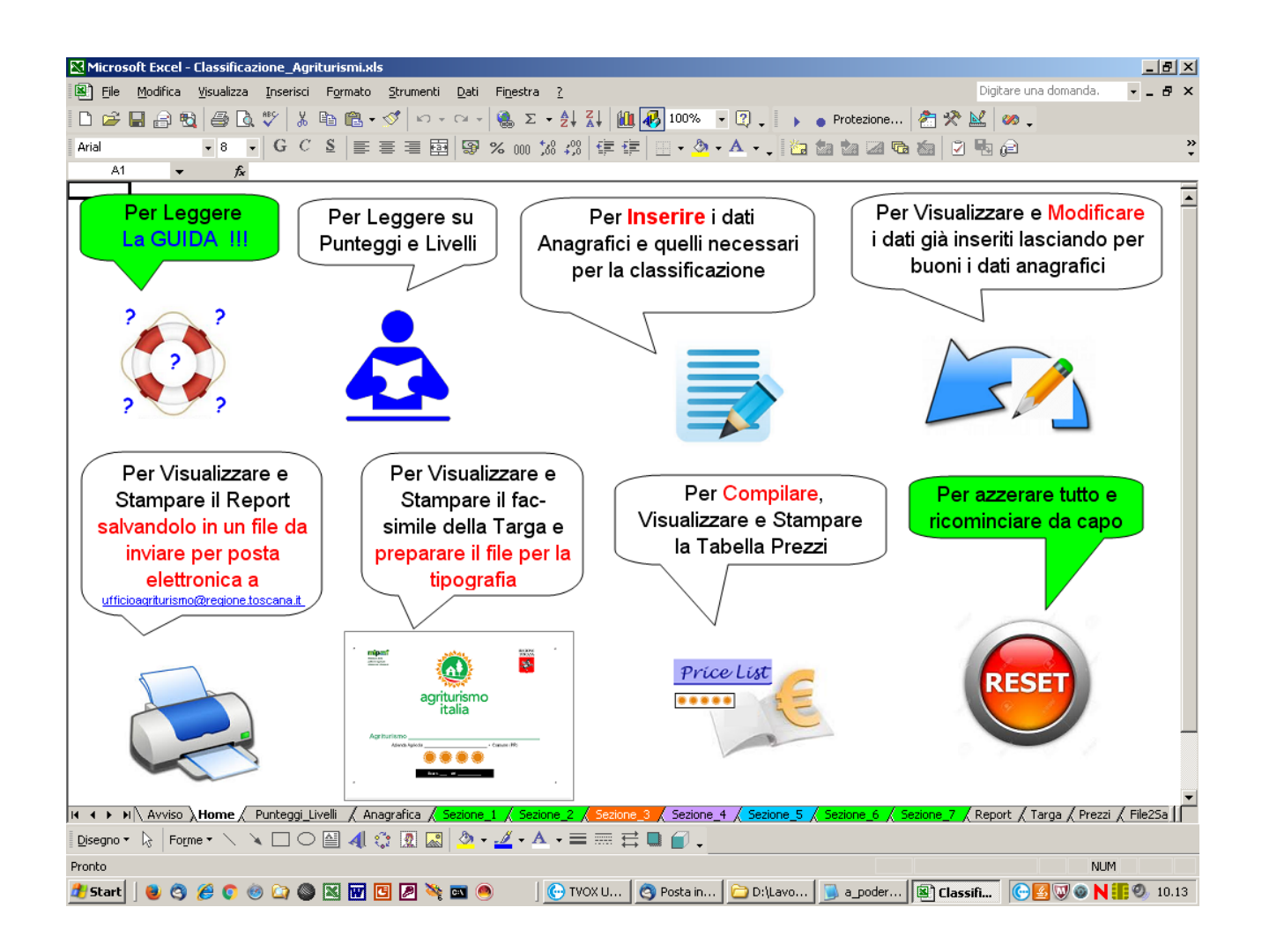

La **prima icona** del Menù presente in alto a sinistra della "Home" punta alla "Guida Utente", cioè a questo documento che stai leggendo adesso.

La seconda icona invece indirizza ad una pagina informativa in cui vengono spiegati tutti i vari parametri che – nelle varie sezioni – concorrono all'attribuzione dei punteggi e "Requisiti Speciali" fino alla determinazione del "Livello" al quale l'azienda si colloca. Tale livello , come già accennato, si estrinseca nel "**Numero di Girasoli**" di cui l'azienda pùò fregiarsi in ottemperanza al Progetto "Agriturismo Italia" patrocinato dal Mi.Paaf. .

La **terza icona** è molto importante perché è quella che consente di inserire nel programma i dati anagrafici (in senso lato) e tutti quelli necessari per arrivare alla classificazione dell'azienda agrituristica.

Una volta che si è cliccato su di essa compare una pagina in cui l'utente rispondendo alla domanda "L'azienda ha presentato una DUA Agrituristica sul sistema informativo di ARTEA prima del 12/05/2017 ?" deve scegliere in maniera opportuna SI o NO cliccando sul relativo pulsante. In caso di risposta affermativa la procedura caricherà "una maschera" di immissione dati dove una volta inserito il CUAA (Codice fiscale per le ditte individuali, Partita IVA per le società) verranno automaticamente recuperati i dati ARTEA pertinenti (ancorchè modificabili dall'utente), semplificando un po' il lavoro.Es.:

| Inserimento dati generali relativi all' azienda agricola e all' agriturismo                                                                                                    |   |
|----------------------------------------------------------------------------------------------------|---|
| Per procedere alla compilazione delle varie sezioni è necessario rispondere preliminarmente alla seguente<br>domanda CLICCANDO SUL PULSANTE APPROPRIATO:                                                                                                    | 2 |
| L'azienda ha presentato una DUA Agrituristica sul sistema informativo di Artea prima del 12/05/2017 ?                                                                                                    |   |
|                                                                                                    |   |
|                                                                                                    |   |
| Aziende Agrituristiche presenti su s.i. ARTEA con Doc. 109 attivo rilasciato prima del 12/05/2017<br>Recumere deti archivitati su s.i. ARTEA (Doc. 100) tramita inserimente Codice Unice Aziendale                                                                      | × |
|                                                                                                    | 7 |
| CUAA (Codice Fiscale se ditta individuale o P. IVA se società)                                                                                                    |   |
| Cognome e Nome o Ragione Sociale                                                                                                    |   |
| PEC PEC                                                                                                    |   |
| Agriturismo                                                                                                    | - |
| Denominazioneseleziona                                                                                                    |   |
|                                                                                                    |   |
| Codice UPI Comune ubicazione Prov.                                                                                                    |   |
| Indirizzo                                                                                                    |   |
| Osservazioni                                                                                                    |   |
|                                                                                                    |   |
| Certificato:                                                                                                    |   |
| DIA/SCTA_di riferimento (inserire la prima DIA/SCTA presentata al SUAP di riferimento). DIA/SCTA_di riferimento (inserire la prima DIA/SCTA presentata al SUAP di riferimento). DIA/SCTA_di riferimento (inserire la prima DIA/SCTA presentata al SUAP di riferimento). |   |
|                                                                                                    |   |
|                                                                                                    |   |
| Servizi dell'Agriturismo                                                                                                    | ] |
|                                                                                                    |   |
| L'azienda dispone di Agricampeggio (o Agri-sosta camper) ?                                                                                                    |   |
| L'azienda fa servizio di somministrazione pasti ?                                                                                                    |   |
|                                                                                                    | _ |

Alcune delucidazioni importanti. Il nome dell' Agriturismo (detto anche Insegna) in prima battuta viene "letto" dal db di ARTEA. Esso viene selezionato da un menù a tendina perché a partitre da uno stesso CUAA potrebbero sussistere più agriturismi.

Tuttavia qualora la denominazione presente su ARTEA non corrisponda (più) alla realtà si potrà selezionare opportunamente la voce:"-- Denominazione NON presente o ERRATA --(digitare nella riga sottostante!)". In questo caso si palesa una riga apposita sottostante in cui l'utente potrà scrivere la denominazione esatta. Coerentemente con questo però si perderanno allora anche gli altri dati specifici dell'agriturismo che quindi gioco-forza andranno reinseriti digitandoli manualmente.

Oltre ai dati "recuperati" dal DB di ARTEA alcuni devono comunque essere inseriti "ex-novo" dall'utente.Tra questi, importantissimi:

- il N. della prima DIA/SCIA di riferimento presentata al SUAP
- la data della prima DIA/SCIA di riferimento presentata al SUAP

Eventualmente occorre aggiungere (se del caso) l'anno di inizio attività con precedente autorizzazione comunale.

Infine importantissime la selezione o meno delle **3 macro-categorie di servizi svolti** dall'agriturismo:

- 1. Alloggio
- 2. Agricampeggio (o Agri-sosta camper)
- 3. Somministrazione pasti

Da notare che il programma "aprirà" alla compilazione solo le sezioni selezionate, per questo va prestata molta attenzione. Ad esempio, se si seleziona la voce NO relativamente alla "Somministrazione pasti" non verrà data la possibilità all'utente di dettagliare questa tipologia di servizio che, alla fine, risulterà non erogato.

In caso di errore occorrerà resettare tutto (vedi icona nel menù Home) e ricominciare da capo.

Ritornando alla "fatidica" domanda ("L'azienda ha presentato una DUA Agrituristica sul sistema informativo di ARTEA prima del 12/05/2017 ?") in caso di risposta negativa occorrerà cliccare sul pulsante No che aprirà anch'esso una maschera di immissione dati ma senza "recuperare" alcun dato dal sito di ARTEA.

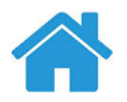

#### Inserimento dati generali relativi all' azienda agricola e all' agriturismo

Per procedere alla compilazione delle varie sezioni è necessario rispondere preliminarmente alla seguente domanda CLICCANDO SUL PULSANTE APPROPRIATO:

L'azienda ha presentato una DUA Agrituristica sul sistema informativo di Artea prima del 12/05/2017 ?

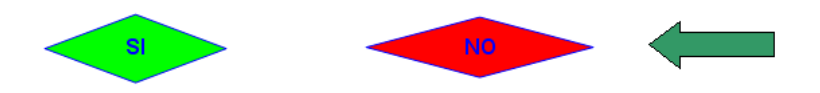

| nde Agrituristic                                 | he NON presenti su s.i. AR      | TEA con Doc. 1  | 09 attivo rilasciato prim | a del 12/0 | 5/2017              |                | 2 |
|--------------------------------------------------|---------------------------------|-----------------|---------------------------|------------|---------------------|----------------|---|
| Azienda                                          |                                 |                 |                           |            |                     |                |   |
| Cognome e No                                     | me o Ragione Sociale            |                 |                           |            |                     |                |   |
| Cod. Fiscale                                     |                                 |                 | P. IVA                    |            |                     |                |   |
| PEC                                              |                                 |                 | e-mail                    |            |                     |                |   |
| - Agriturismo                                    |                                 |                 |                           |            |                     |                |   |
| Denominazione                                    |                                 |                 |                           |            |                     |                |   |
| Codice UPI                                       |                                 |                 | Comune ubicazione         | SEL        | EZIONA              | •              |   |
|                                                  |                                 |                 |                           |            | Provincia           |                |   |
| Indirizzo (solo <sup>v</sup><br>DIA/SCIA di rife | via, N. civico e Località)      | SCIA presentata | al SUAP di riferimento)   |            | Del : (GG/MM/AAAA): |                |   |
| Eventuale NOTA                                   | aggiuntiva: L'agriturismo       | era comunque at | tivo dall' anno:          | con pred   | edente AUTORIZZAZ   | ZIONE COMUNALE |   |
| Servizi dell' Agritu                             | rismo                           |                 |                           |            |                     |                |   |
| L'azienda dispon                                 | e di alloggi ?                  |                 |                           | • SI       | C NO                |                |   |
| L'azienda dispon                                 | e di Agricampeggio (o Agri-sos  | ita camper) ?   |                           | • si       | O NO                |                |   |
| L'azienda fa serv                                | rizio di somministrazione pasti | ?               |                           | € SI       | C NO                |                |   |
|                                                  | Salva                           |                 |                           | Annulla    |                     |                |   |

Terminato l'inserimento/validazione dei dati "anagrafici" questi vengono salvati e inizia la selezione delle voci relative alle sezioni pertinenti con l'attività svolta dall' agriturismo, con l'automatica attribuzione dei punteggi "previsti" e la quantificazione dei "Requisiti speciali". Selezionare con una X i requisiti pertinenti (celle colonna E) . In azzurro i "Requisiti Speciali"

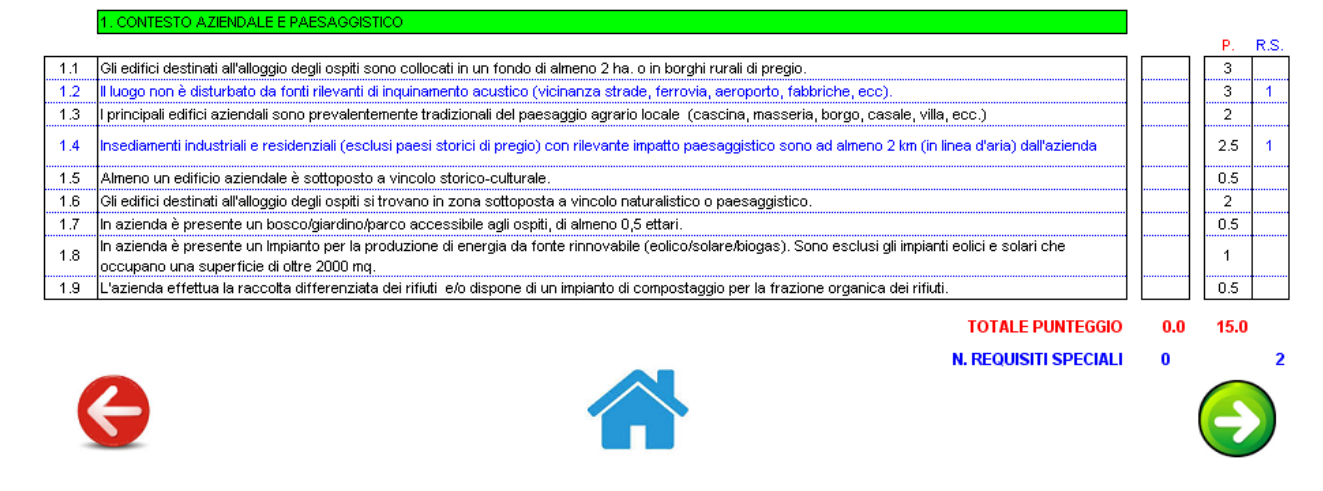

La seconda sezione riguarda l'accoglienza e la gestione.

Selezionare con una X i requisiti pertinenti (celle colonna E) . In azzurro i "Requisiti Speciali"

|         | 2. ACCOGLIENZA E GESTIONE                                                                                                    |     |      |      |
|---------|----------------------------------------------------------------------------------------------------|-----|------|------|
|         |                                                                                                    |     | Ρ.   | R.S. |
| 2.1     | ll titolare, o suo collaboratore, abita stabilmente in azienda nei periodi dell'anno in cui si svolge l'attività agrituristica.                                                                                                    |     | 2    |      |
| 2.2     | Per almeno 12 ore al giorno è presente in azienda, o comunque facilmente reperibile, chi possa curare il ricevimento e l'assistenza degli ospiti.                                                                                                    |     | 2    | 1    |
| 2.3     | Almeno un addetto al ricevimento e all'assistenza degli ospiti parla e comprende agevolmente la lingua inglese.                                                                                                    |     | 2    | 1    |
| 2.4     | Almeno un addetto al ricevimento e all'assistenza degli ospiti parla e comprende agevolmente almeno un'atra lingua straniera.                                                                                                    |     | 1    |      |
| 2.5     | Almeno un operatore dell'azienda possiede un attestato di competenza attinente la degustazione di prodotti (assaggiatore, sommelier, degustatore<br>diplomato, ecc.), la raccolta di funghi, frutti ed erbe selvatici, la conoscenza degli alimenti. L'azienda organizza almeno 10 iniziative l'anno (degustazioni,<br>corsi, conferenze, ecc.) connesse a tale competenza |     | 1.5  |      |
| 2.6     | Almeno un operatore dell'azienda possiede un attestato di guida turistica, cicloturistica/escursionistica e simili. l'azienda organizza almeno 10 iniziative l'anno<br>(visite culturali, escursioni, ecc.) connesse a tale competenza.                                                                                                    |     | 1.5  |      |
| 2.6 bis | Almeno un operatore dell'azienda possiede il titolo di Operatore agrituristico o di Operatore fattoria didattica                                                                                                    |     | 3    |      |
| 2.7     | E' disponibile, per i veicoli degli ospiti, un parcheggio ombreggiato (ombra naturale o copertura).                                                                                                    |     | 0.5  |      |
| 2.8     | Nel sito internet dell'azienda e in ogni alloggio, disponibile carta dei servizi per gli ospiti dove sono indicate condizioni contrattuali, istruzioni sull'accoglienza,<br>norme di comportamento, informazioni sui servizi essenziali disponibili nelle vicinanze.                                                                                                    |     | 1    | 1    |
| 2.9     | Sono in distribuzione, o disponibili per consultazione, pieghevoli, guide, libri, che illustrano attrattive turistiche del territorio (almeno 15 pubblicazioni).                                                                                                    |     | 2    | 1    |
| 2.10    | E' offerta agli ospiti la possibilità di connessione a internet negli alloggi o in postazione dedicata.                                                                                                    |     | 1    | 1    |
| 2.11    | L'azienda è dotata di un proprio sito internet contenente informazioni generali almeno sugli argomenti riportati in NOTA (*). A ciascun argomento è<br>dedicata almeno una pagina e - in quelle descrittive - almeno una fotografia. I servizi di accoglienza sono indicati in quanto effettivamente prestati.                                                             |     | 2    | 1    |
| 2.13    | Possibilità di pagamento con Bancomat o Carta di Credito                                                                                                    |     | 0.5  | 1    |
| 2.15    | L'azienda possiede una certificazione di sistema qualità dei servizi di accoglienza rilasciata da ente terzo oppure da ente pubblico o equivalente                                                                                                    |     | 1    | 1    |
| 2.15 b  | L'azienda svolge attività di agricoltura sociale                                                                                                    |     | 2    |      |
| 6       | TOTALE PUNTEGGIO                                                                                                    | 0.0 | 23.0 | 8    |
|         | NOTA                                                                                                    |     |      |      |

Presentazione: generale dell'azienda; attività agricola ed eventuali prodotti in vendita; attrattive del territorio circostante; servizi alloggiativi e/o campeggio; somministrazione pasti; attività ricreative, didattiche e culturali; listino prezzi; carta dei servizi (regole dell'accoglienza); percorso per raggiungere l'azienda.

### La terza sezione (opzionale) riguarda i servizi e le dotazioni degli alloggi:

#### Selezionare con una X i requisiti pertinenti (celle colonna E) . In azzurro i "Requisiti Speciali"

SERVIZI E DOTAZIONI DEGLI ALLOGGI

ATTENZIONE: il requisito speciale 3.4 (dotazione di servizi igienici negli alloggi) è obbligatorio per accedere alle le categorie "tre", "quattro" e "cinque". <u>Nel caso che l'azienda offra servizio di pernottamento solamente in spazi aperti tale obbligo non sussiste.</u>

P. R.S.

|      | N. REQUISITI SPECIALI                                                                                                    | 0   |      | 7 |
|------|----------------------------------------------------------------------------------------------------|-----|------|---|
|      | TOTALE PUNTEGGIO                                                                                                    | 0.0 | 22.0 |   |
| 3.12 | L'azienda dispone di almeno un alloggio (camera o appartamento) e del relativo servizio igienico accessibile ai disabili.                                        |     | 3    | 1 |
| 3.11 | L'azienda prepara e serve la prima colazione.                                                                                                    |     | 3    | 1 |
| 3.10 | L'ingresso degli edifici destinati all'alloggio e gli spazi esterni contigui a disposizione degli alloggi, sono illuminati per la fruizione notturna.            |     | 2    | 1 |
| 3.9  | Ogni alloggio dispone di un proprio spazio esterno, o terrazza, con tavolo, sedie e ombrellone (o altro ombreggiante).                                           |     | 1    |   |
| 3.8  | Almeno metà degli alloggi dispone di proprio spazio esterno, o terrazza, con tavolo, sedie e ombrellone (o altro ombreggiante).                                  |     | 1    |   |
| 3.7  | Nei bagni è disponibile per gli ospiti un set di detergenti per la persona.                                                                                      |     | 1    | 1 |
| 3.6  | Tutti i bagni sono molto spaziosi (superficie superiore a 5 metri quadrati).                                                                                     |     | 1    |   |
| 3.5  | Almeno metà dei bagni sono molto spaziosi (superficie superiore a 5 metri quadrati).                                                                             |     | 1    | 1 |
| 3.4  | Tutte le camere sono dotate di servizi igienici privati completi; tutti gli appartamenti dotati di almeno un sevizio igienico completo ogni due camere da letto. |     | 5    | 1 |
| 3.3  | E' disponibile il servizio giornaliero di pulizia e riassetto degli alloggi.                                                                                     |     | 2    | 1 |
| 3.2  | Tutti gli alloggi sono molto spaziosi (oltre il 25% della superficie minima prevista dalla legge regionale).                                                     |     | 1    |   |
| 3.1  | Almeno metà degli alloggi sono molto spaziosi (oltre il 25% della superficie minima prevista dalla legge regionale).                                             |     | 1    |   |

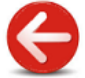

La quarta sezione (opzionale) riguarda i servizi e le dotazioni dell'agricampeggio

#### Selezionare con una X i requisiti pertinenti (celle colonna E) . In azzurro i "Requisiti Speciali"

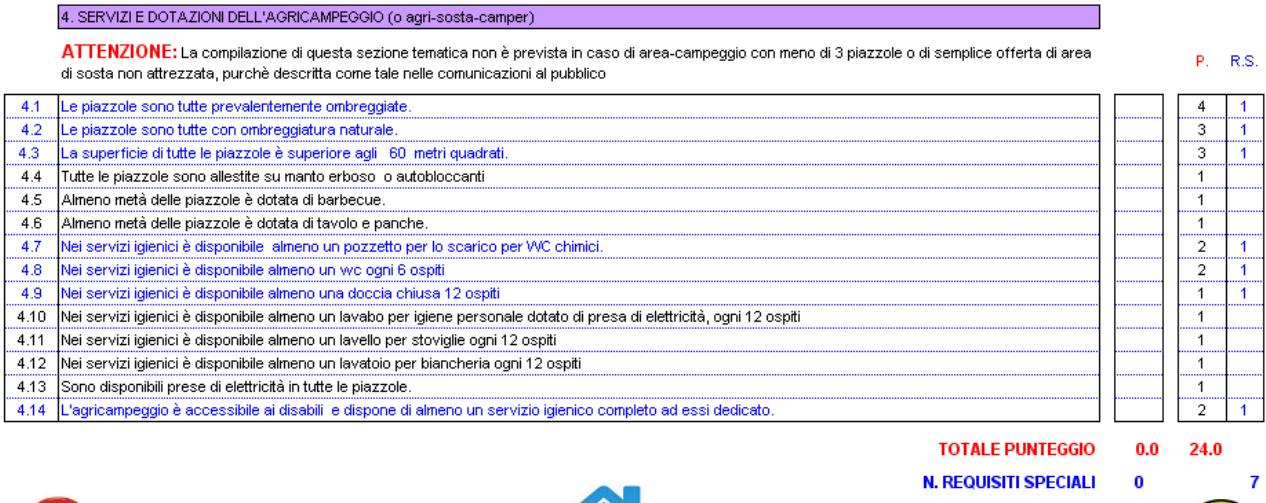

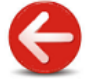

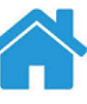

La quinta sezione (opzionale) riguarda i servizi di somministrazione pasti e degustazione.

# Selezionare con una X i requisiti pertinenti (celle colonna E) . In azzurro i "Requisiti Speciali"

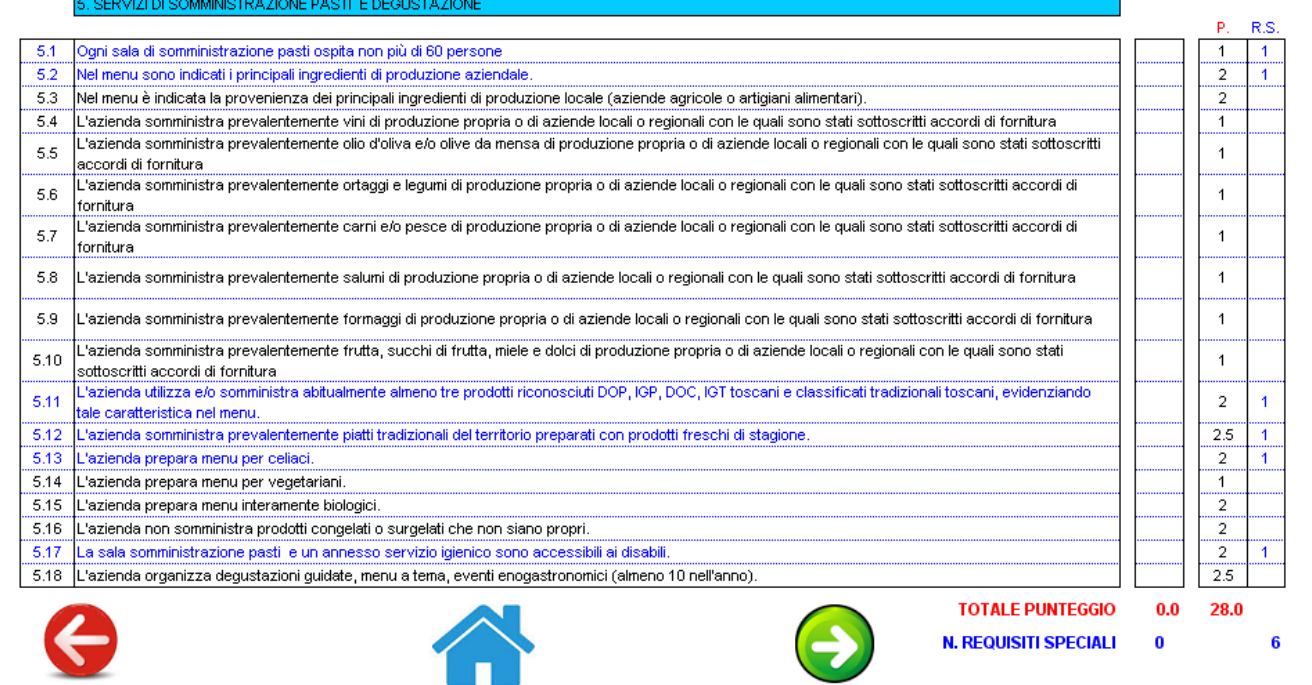

# La sesta sezione (obbligatoria, come le prime 2) riguarda i servizi e le attività ricreative:

#### Selezionare con una X i requisiti pertinenti (celle colonna E) . In azzurro i "Requisiti Speciali"

|      | o. Servizied Attività Ricreative                                                                                                    |   |         |   |
|------|----------------------------------------------------------------------------------------------------|---|---------|---|
|      |                                                                                                    |   | <br>Ρ.  | R |
| 6.1  | A tutti gli ospiti viene proposta la visita dell'azienda con presentazione delle attività agricole.                                                                                            |   | 2       |   |
| 6.2  | E' disponibile un'area relax all'aperto, attrezzata con sedie, tavoli, sdraio, ombrelloni, prato-solarium (almeno 10 mq per ospite o 200 mq complessivi).                                      | 1 | 1.5     | 1 |
| 6.3  | Sono disponibili attrezzature per il gioco all'aperto, escluse quelle per bambini di cui al punto 6.7 (almeno uno fra ping pong, bocce, minigolf, tiro con l'arco, calcetto, pallavolo, ecc.). |   | 1       |   |
| 6.4  | Si organizzano escursioni a cavallo con guida abilitata (almeno 3 cavalli disponibili per gli ospiti).                                                                                         |   | 2       | Γ |
| 6.5  | Si organizzano lezioni di equitazione con istruttore abilitato (almeno 3 cavalli disponibili per gli ospiti).                                                                                  | 1 | 2       | Г |
| 6.6  | Sono disponibili biciclette per gli ospiti (almeno una ogni 4 posti letto).                                                                                                    | 1 | 2       | Γ |
| 6.7  | Sono disponibili attrezzature per il gioco dei bambini (almeno 3 fra scivolo, giostrina, bilancia, ecc.) o una piscina per bambini (anche fuori terra, minimo 15<br>mq).                       |   | 1       |   |
| 6.8  | E' disponibile una piscina per adulti (vasca interrata, di almeno 2,5 mq per posto letto, con superficie minima di 25 mq ).                                                                    | 1 | 2       | Γ |
| 6.9  | L'azienda è qualificata agrituristico-venatoria o faunistico-venatoria.                                                                                                    | 1 | 1       | Γ |
| 6.10 | L'azienda organizza servizi per il benessere della persona (centro-benesere, beauty farm, ecc.) basati prevalentemente sull'impiego di prodotti naturali<br>propri o locali.                   |   | 0.5     |   |
| 6.11 | Si organizzano attività didattiche legate alla conoscenza dell'agricoltura, della natura, dell'enogastronomia, dell'artigianato.                                                               | 1 | 1.5     | 1 |
| 6.12 | L'azienda è ufficialmente riconosciuta "fattoria didattica" ed iscritta nell'apposito elenco regionale                                                                                         | 1 | 1.5     |   |
| 6.13 | E' presente in azienda una raccolta organizzata di testimonianze storiche dell'agricoltura e della comunità rurale (almeno 30 reperti con schede descrittive).                                 |   | 1.5     |   |
| 6.14 | E' disponibile una sala comune con televisione o la televisione negli alloggi.                                                                                                    | 1 | <br>0.5 | 1 |
|      | L'azienda ha stabilito convenzioni con operatori del territorio per la fruizione di servizi di accoglienza non disponibili al proprio interno (convenzioni                                     | 1 |         | T |
| 6.15 | documentate per almeno tre servizi; esempio: ristoranti, visite culturali guidate, escursioni a piedi, a cavallo, in bicicletta, centri sportivi, osservazioni<br>naturalistiche ecc.)         |   | 2       |   |

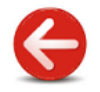

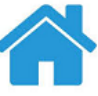

TOTALE PUNTEGGIO 0 N. REQUISITI SPECIALI 0

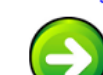

Infine la settima sezione (obbligatoria) riguarda le attività agricole e di produzione tipiche.

Selezionare con una X i requisiti pertinenti (celle colonna E) . In azzurro i "Requisiti Speciali"

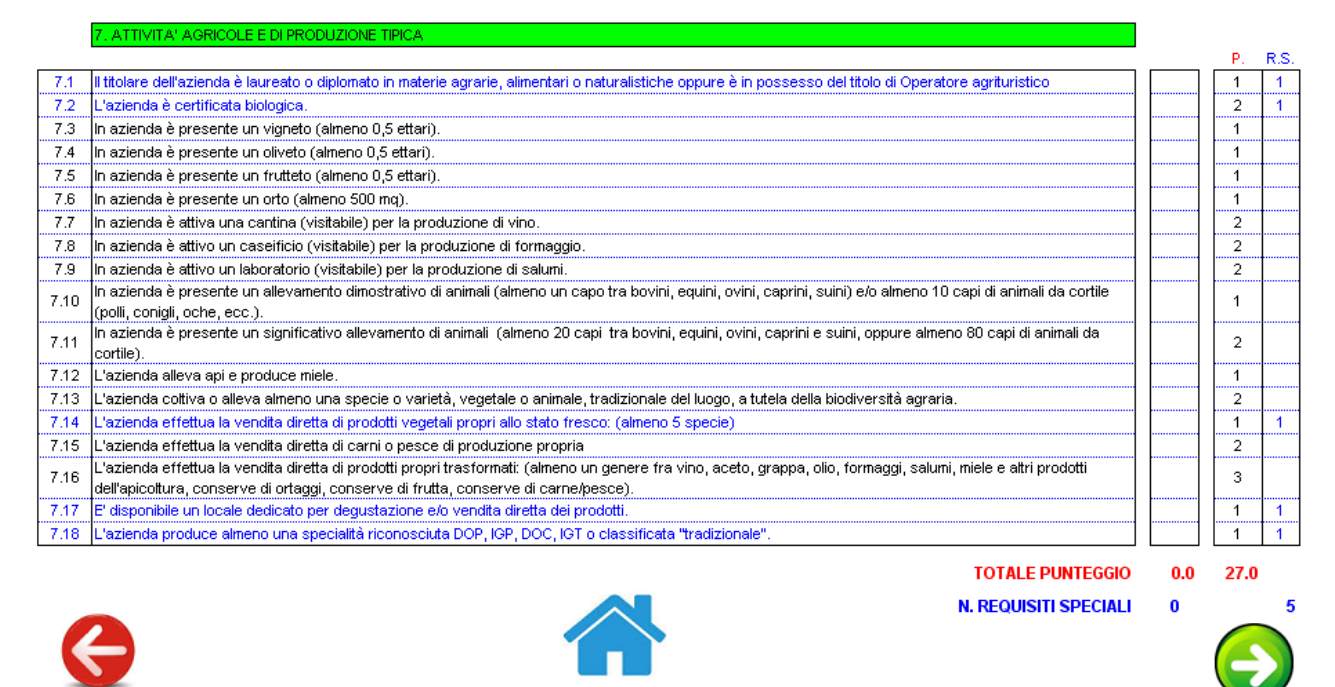

Terminato l'inserimento dei dati con l'attribuzione dei punteggi il programma li salva ed è in grado di far visualizzare e/o stampare lo specifico Report cliccando sull'icona in figura.

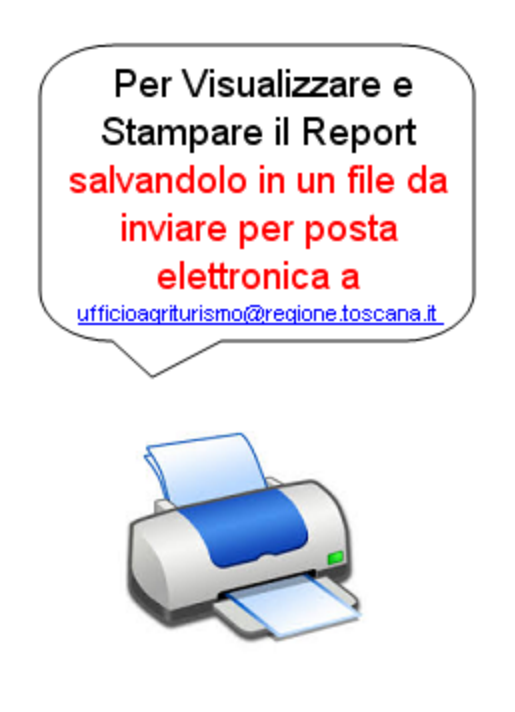

In prima battuta il report viene solo visualizzato ed un messaggio avverte che per effettuare la stampa vera e propria occorre cliccare sull'icona il alto a destra.

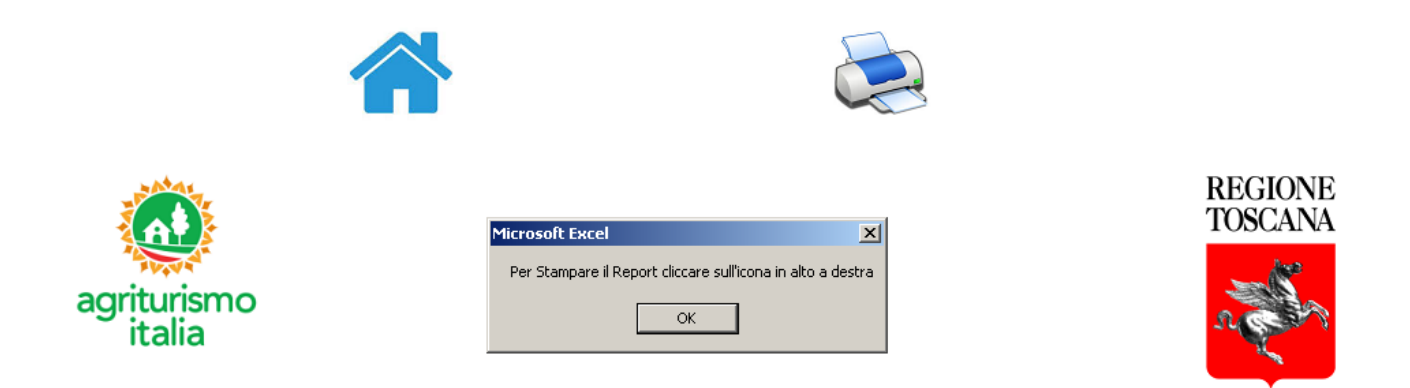

Il Report visualizzato una volta mandato in stampa è articolato in 4 pagine, contenenti:

- 1. i dati anagrafici;
- 2. tutti i **punteggi** ed i **Requisiti Speciali** riportati dall'agriturismo nelle varie sezioni compilate;
- 3. la classifica di merito , cioè il **Livello** conseguito in termini di "Numero di Girasoli"

Il **report** così ottenuto **dovrà essere stampato ed esposto in azienda** (art. 11 l.r. 30/2003). Inoltre **contestualmente** al processo di stampa **la procedura salva** automaticamente nella directory corrente **la prima pagina del report in un file excel** dal nome cl\_AI\_PROVINCIA\_COMUNE\_CUAA.xls (ad es. cl\_AI\_FI\_GAMBASSITERME\_GNNNGL56E12D895J.xls).

Tale file dovrà poi essere inviato come allegato di posta elettronica a <u>ufficioagriturismo@regione.toscana.it</u> , avendo cura di mettere nell'oggetto della mail solamente il nome dell'insegna dell'agriturismo + comune + provincia .

A fine processo un messaggio avverte :

| Microsoft Excel                                                                                                    | ×    |
|----------------------------------------------------------------------------------------------------|------|
| Il Report è stato salvato nella corrente directory (D:\Lavoro\Agriturismo) con il nome di<br>cl_AI_FI_GAMBASSITERME_GNNNGL56E12D895J.xls. Si prega di inviarlo per e-mail a ufficioagriturismo@regione.toscana | a.it |
| OK                                                                                                    |      |

### Di seguito si riporta un fac-simile con dati fittizi della prima pagina del Report.

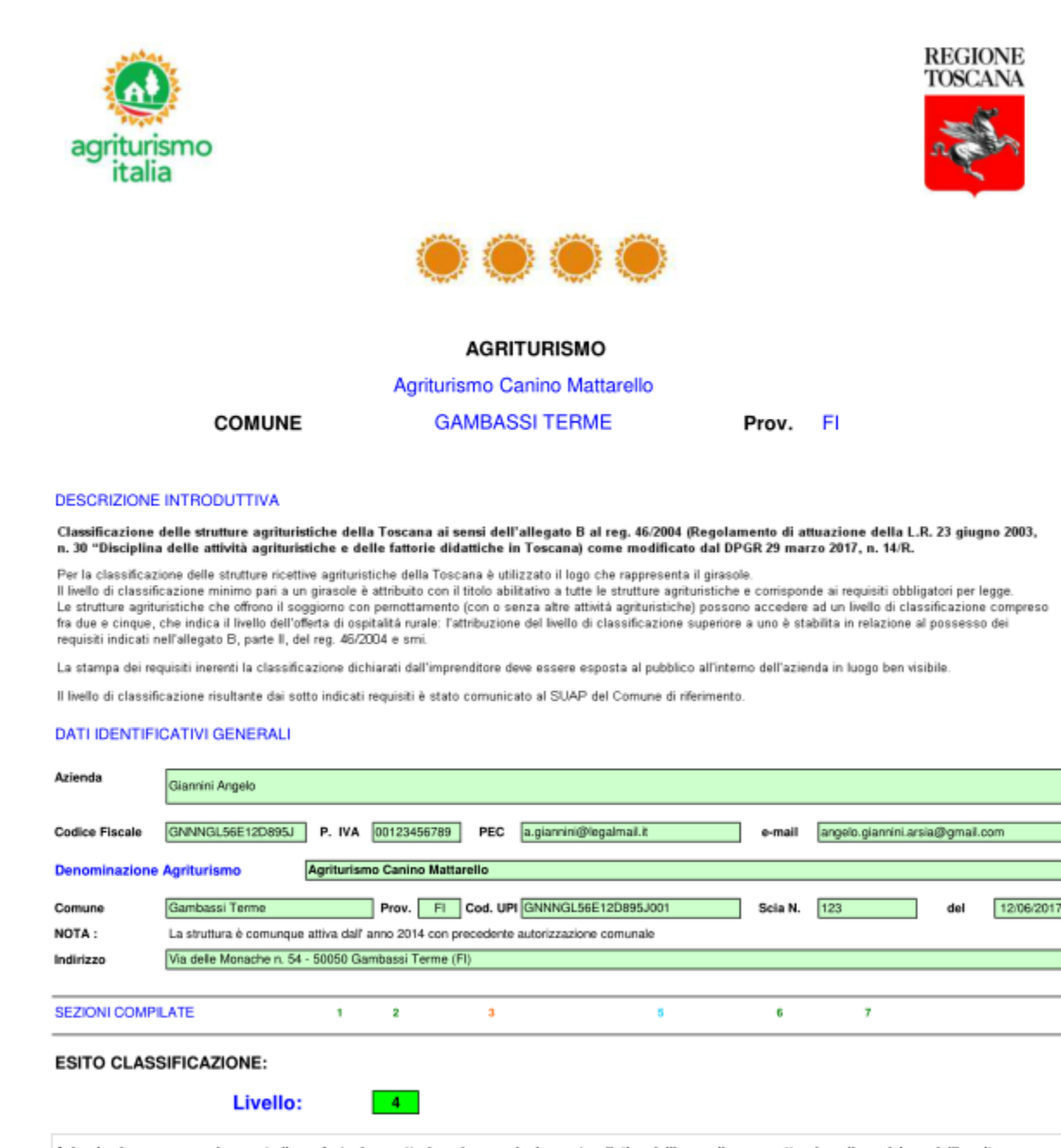

Azienda che cura armonicamente il comfort e la caratterizzazione agricola e naturalistica dell'accoglienza, mettendo a disposizione dell'ospite un complesso di attrezzature e servizi di livello elevato in un contesto paesaggistico-ambientale eccellente.

# D – In caso di errori nei dati "anagrafici" visualizzati nel Report che cosa occorre fare ?

R - In caso di errori riportati nella parte "Anagrafica" del Report la cosa migliore da fare (anche se un po' noiosa) è cliccare sul pulsante RESET dalla Home del programma (in basso a destra) azzerando tutto e ripetendo il reinserimento da capo.

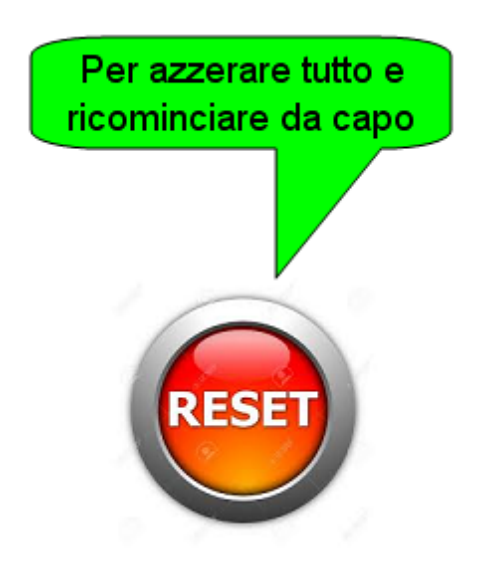

In nessun caso si devono modificare direttamente i contenuti delle singole celle di excel, in quanto così facendo si sostituirebbero dei valori a delle formule e questo inficierebbe il futuro riutilizzo del programma.

# D - Si può usare il programma per effettuare successive simulazioni ?

R - Se i dati anagrafici sono comunque corretti , una volta terminato l'inserimento delle voci che attribuiscono i punteggi, visualizzato il report è sempre possibile andare a rimodificare tutti i dati delle varie sezioni cliccando sulla relativa icona dalla Home:

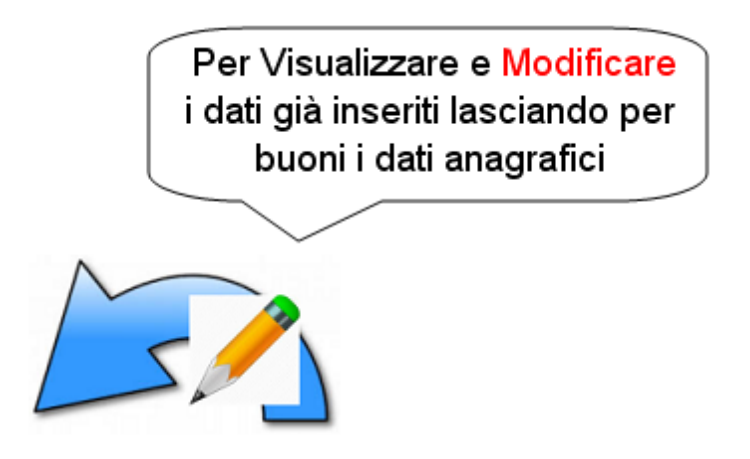

In questo modo è quindi anche possibile – in un certo senso – effettuare successive simulazioni/iterazioni, verificando di volta in volta il Livello ottenuto.

# D – Che cos'è il Marchio "Agriturismo Italia e quali sono le regole vigenti per la sua concessione ?

R - L'Allegato A della **Delibera di Giunta Regionale Toscana n. 567 del 29/05/2017**, detta le REGOLE E PROCEDURE PER LA CONCESSIONE DELLA LICENZA D'USO DEL MARCHIO "AGRITURISMO ITALIA", riprendendo a sua volta quanto già definito nell'Allegato A del DM 3 giugno 2014.

Quest'ultimo stabilisce infatti che "Il marchio nazionale Agriturismo Italia .... identifica le aziende e le attività agrituristiche. E' di proprietà del Ministero delle politiche agricole alimentari e forestali ed è concesso in uso alle Regioni e alle Province Autonome, che provvedono a concederloin uso alle aziende agrituristiche regolarmente operanti nei rispettivi territori".

La produzione grafica del marchio "Agriturismo Italia" adottato con il DPGR 46/R/2004 è disciplinata da apposito Manuale d'uso grafico curato dal MIPAAF e a disposizione all'indirizzo <u>http://www.agriturismoitalia.gov.it/?page\_id=594</u> nonché sul sito della Regione Toscana all'indirizzo

http://www.regione.toscana.it/imprese/agricoltura/agriturismo

Le aziende agrituristiche possono accompagnare il marchio "Agriturismo Italia" dall'indicazione del livello di classificazione di appartenenza (da 1 a 5 in base al metodo ed alla simbologia adottati a livello regionale). Nella riproduzione della targa identificativa di cui all'art. 9 del reg. 46/2004 è obbligatorio indicare assieme al marchio anche il livello di classificazione di appartenenza.

Ai sensi dell'articolo 5 (Limitazioni all'uso del Marchio) dell'allegato A del DM 3 giugno 2014 il Marchio "Agriturismo Italia" non può essere apposto su confezioni, contenitori, etichette o presentazioni di qualsivoglia prodotto agroalimentare aziendale, essendo lo stesso marchio destinato esclusivamente a qualificare le aziende, i servizi e l'offerta complessiva dell'agriturismo.

# REGOLE PER CONCESSIONE DEL MARCHIO (Delibera n. 567 del 29/05/2017)

Il marchio è concesso in uso a tutte aziende che svolgono attività agrituristica a norma di l.r. 23 giugno 2003, n. 30 "Disciplina delle attività agrituristiche e delle fattorie didattiche in Toscana", fatto salvo le aziende che esercitano solamente l'attività di sosta camper gratuita come indicato al comma 2 bis dell'articolo 27 bis del regolamento n. 46/R del 2004.

Per la concessione del uso del marchio l'azienda presenta una dichiarazione unica aziendale (DUA) sul sistema informativo di ARTEA in cui dichiara, nell'apposita sezione:

• di presentare al SUAP di riferimento la SCIA per l'avvio dell'attività agrituristica entro 30 giorni, oppure in alternativa:

• di aver già presentato al SUAP di riferimento la modifica dell'attività agrituristica già avviata con precedente SCIA (in tal caso occorre indicare n. protocollo e data dell'ultima modifica presentata).

Contestualmente l'azienda nell'ambito della stessa DUA:

- sottoscrive l'impegno al rispetto delle norme d'uso del marchio;
- accetta le procedure di controllo sull'uso del marchio, consentendo l'accesso all'azienda da parte del personale competente per l'esercizio delle funzioni di vigilanza;
- accetta le relative sanzioni previste.

In caso di chiusura definitiva dell'attività agrituristica è obbligatorio presentare la DUA di cessazione dell'uso del marchio "Agriturismo Italia" entro 15 giorni dalla cessazione stessa e non utilizzare più il marchio "Agriturismo Italia".

# CONTROLLI

Ai sensi della l.r. 30/2003 articolo 23, la vigilanza e il controllo sull'uso del marchio è effettuato dai competenti uffici della Giunta regionale.

# CASI DI SOSPENSIONE E REVOCA

La concessione del marchio è sospesa in caso di sospensione dell'attività agrituristica ai sensi all'articolo 25 della l.r. 30/2003.

La concessione del marchio è revocata nel caso in cui l'attività agrituristica è sottoposta ad un provvedimento di cessazione ai sensi all'articolo 25 della l.r. 30/2003.

# SANZIONI

Si applica la sanzione amministrativa pecuniaria prevista dall'art. 24 comma 5 lettera d) della l.r. 30/2003 nei seguenti casi:

- utilizzo del marchio ufficiale "Agriturismo Italia" senza aver sottoscritto la relativa DUA sul sistema ARTEA
- utilizzo del marchio ufficiale "Agriturismo Italia" dopo la revoca;
- utilizzo del marchio ufficiale "Agriturismo Italia" in modo ingannevole o improprio;
- violazione dell'articolo 5 dell'allegato A del DM 3 giugno 2014 .

### PUBBLICITA'

Le aziende agrituristiche utilizzatrici del marchio sono riportate in un Elenco Ufficiale aggiornato e aperto alla consultazione pubblica online sul sito di ARTEA. L'elenco concorre alla tenuta del repertorio nazionale dell'agriturismo di cui al DM 3 giugno 2013 e viene trasmesso al MIPAAF per l'aggiornamento del sito www.agriturismo.italia.gov.it

# D – Come si fa a realizzare la Targa identificativa utilizzando la procedura "Classificazione Agriturismi ?

Preliminarmente occorre che l'utente abbia inserito i dati anagrafici e quelli relativi alle varie sezioni inerenti la classificazione .

Dal 26/6/2017 nella DUA Agrituristica è presente un riquadro relativo alla concessione sull'uso del marchio con riferimento alla DGR 567 del 29/5/2017 "Disciplinare per l'uso del marchio nazionale Agriturismo Italia".

Gli imprenditori che già svolgono attività agrituristiche precedentemente al 26/6/2017 compileranno tale riquadro al momento che presenteranno una DUA agrituristica di modifica consapevoli che lo scarico e l'utilizzo del Marchio "Agriturismo Italia" costituisce tacita accettazione delle norme che lo regolano.

Per realizzare la targa identificativa dalla "Home" del programma si dovrà cliccare sull' icona specifica:

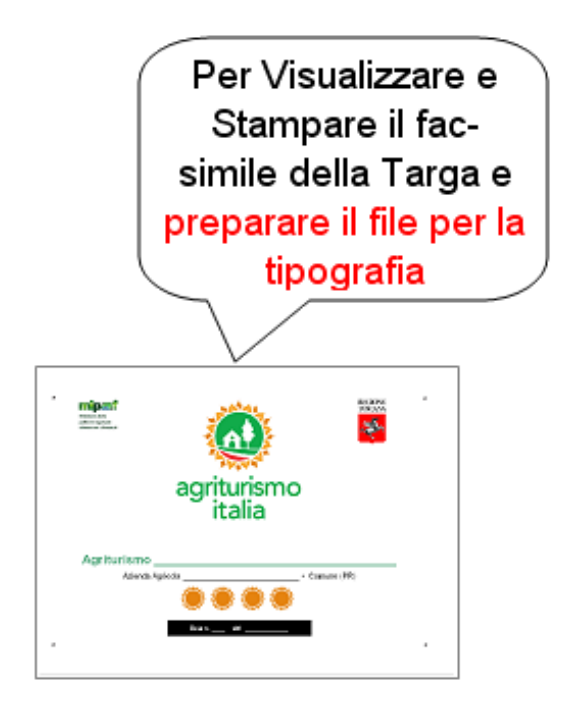

Come recita il commento dell' icona, 3 sono le cose che qui possono essere fatte:

- 1. visualizzare la targa
- 2. **stampare** un fac-simile della targa, magari su carta A3 (le dimensioni della Targa sono di cm 30x20) che costituirà una sorta di preview
- 3. produrre un file con estensione .svg che successivamente andrà consegnato ad una tipografia di fiducia . In quella sede tale file verrà "importato" in un programma di grafica professionale tipo Adobe Illustrator per la realizzazione finale su plexigas trasparente

Come vedremo mentre la prima operazione (Visualizzazione) è indipendente, le altre due avvengono contestualmente.

La Visualizzazione della Targa avviene immediatamente quando si clicca sull' icona. Uno specifico messaggio ci avverte ora "Per stampare la Targa cliccare sull'icona in alto a destra".

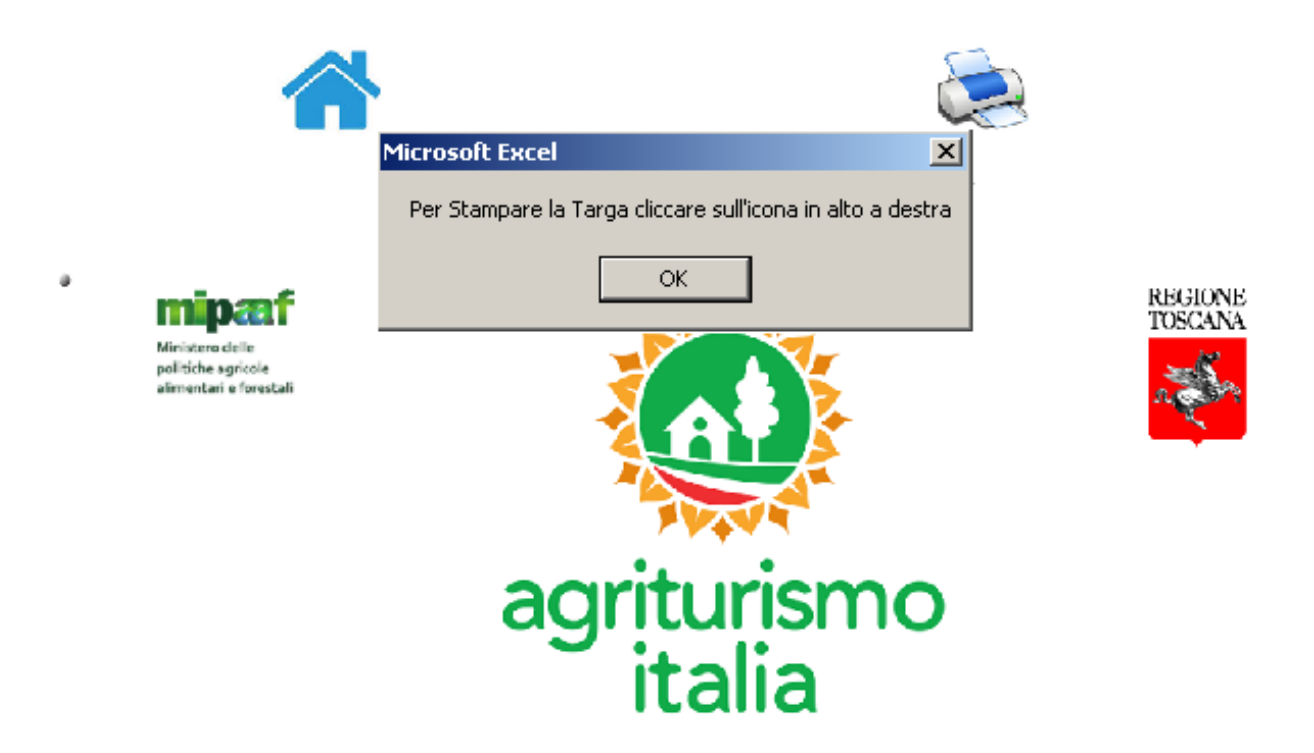

Se si clicca sull' icona in alto a destra (stampante) compare una piccola "finestra" con la quale il programma chiede di selezionare una delle stampanti installate

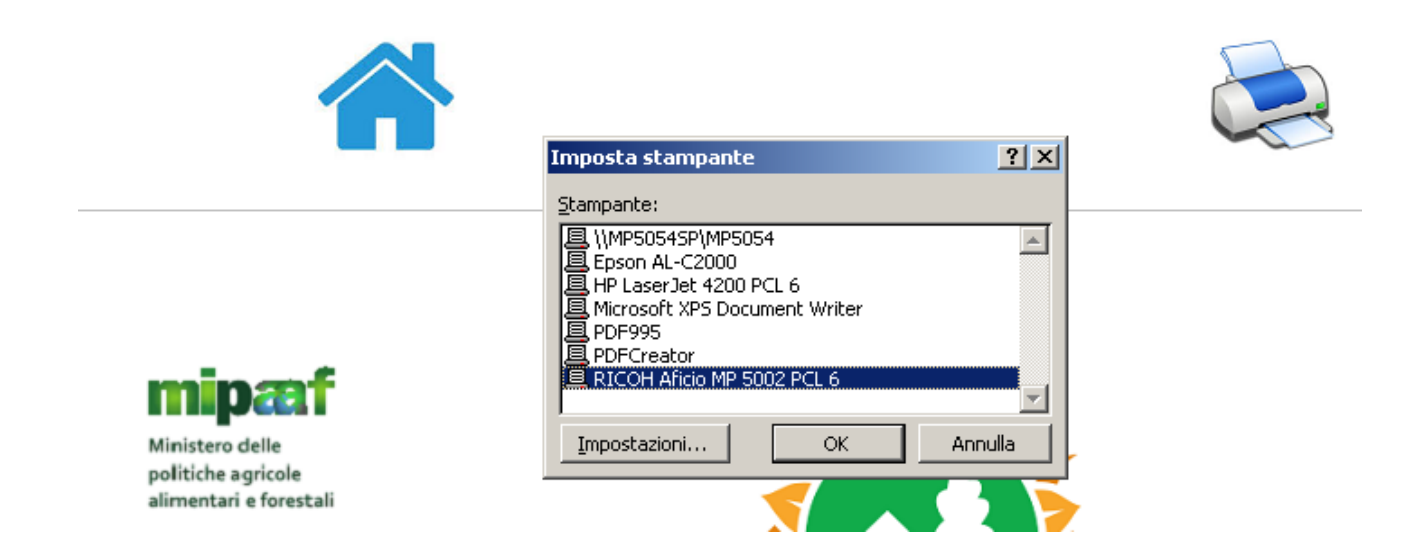

per poi procedere alla stampa del fac-simile della targa e quindi alla produzione del file .svg da portare in tipografia.

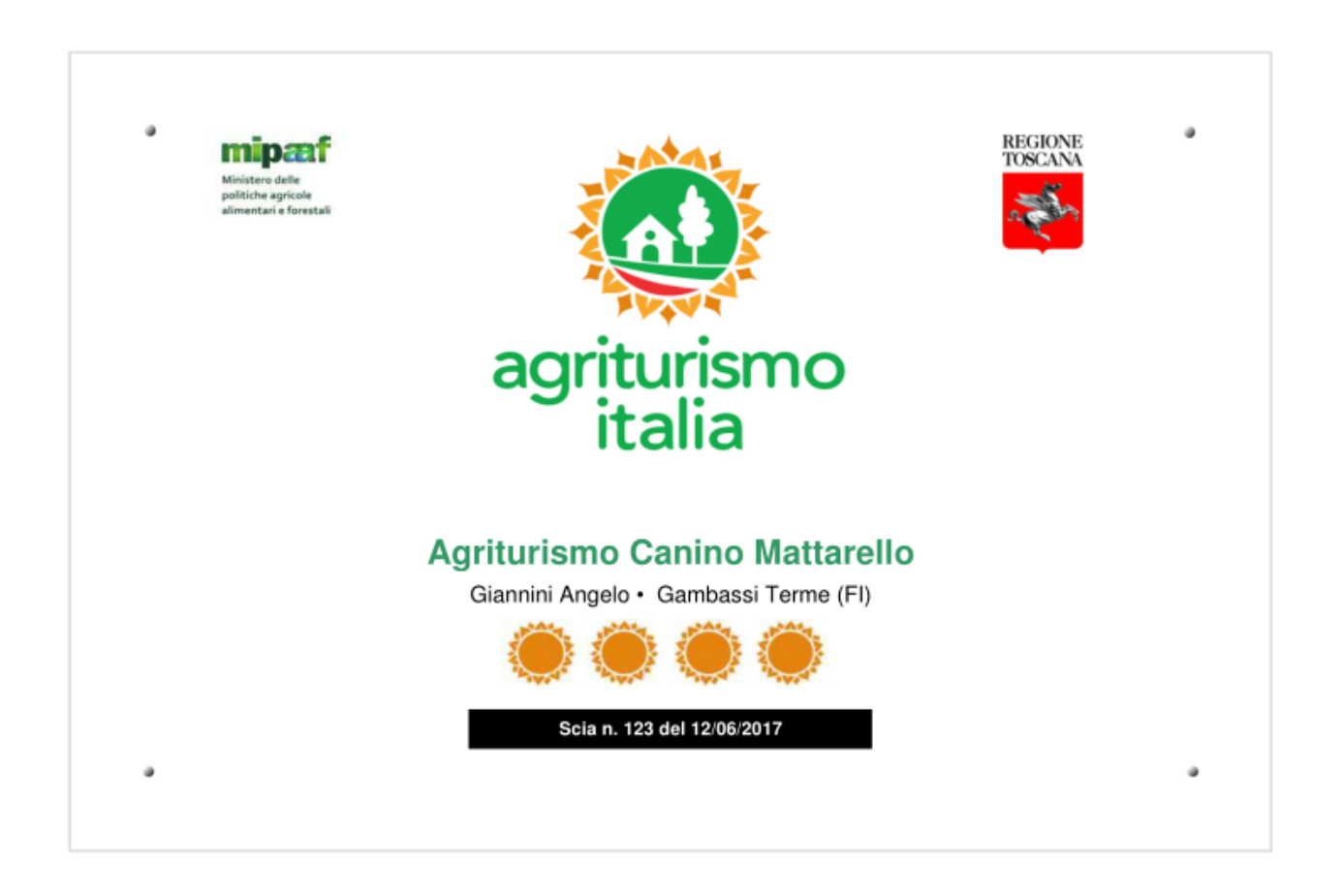

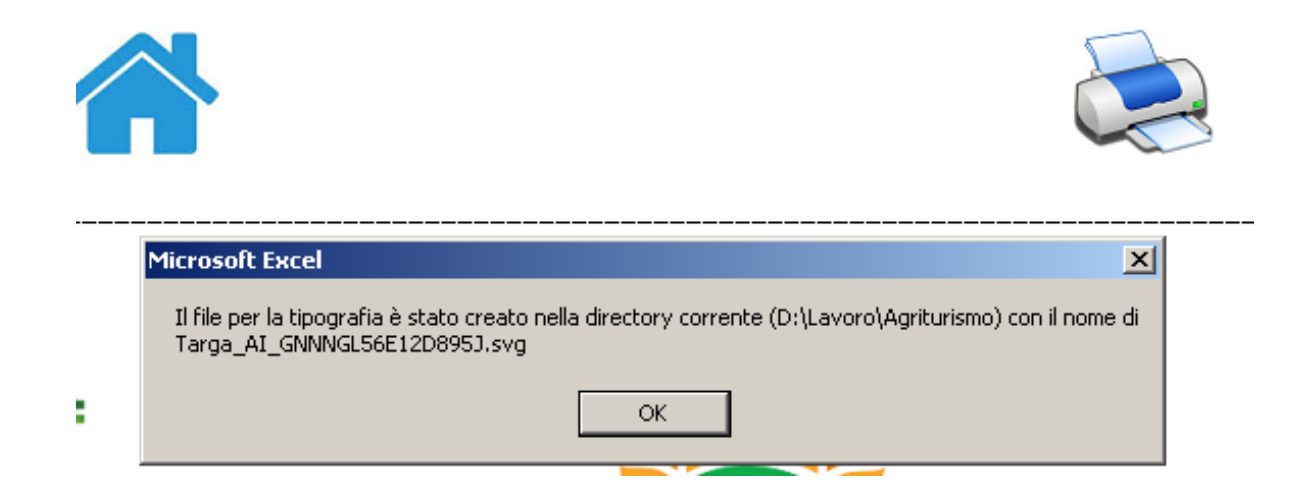

Il file .svg può essere visualizzato (in prima battuta) da un comune browser Internet come Firefox, Chrome o Internet Explorer. Tuttavia la "resa visiva" con questi browser può non essere fedele. **Per avere un "rendering" corretto occorre aprire questo file con un programma in grado di gestire al meglio la grafica vettoriale** come Adobe Illustrator oppure Inkscape, la qual cosa è fattibilissima in qualsivoglia tipografia.

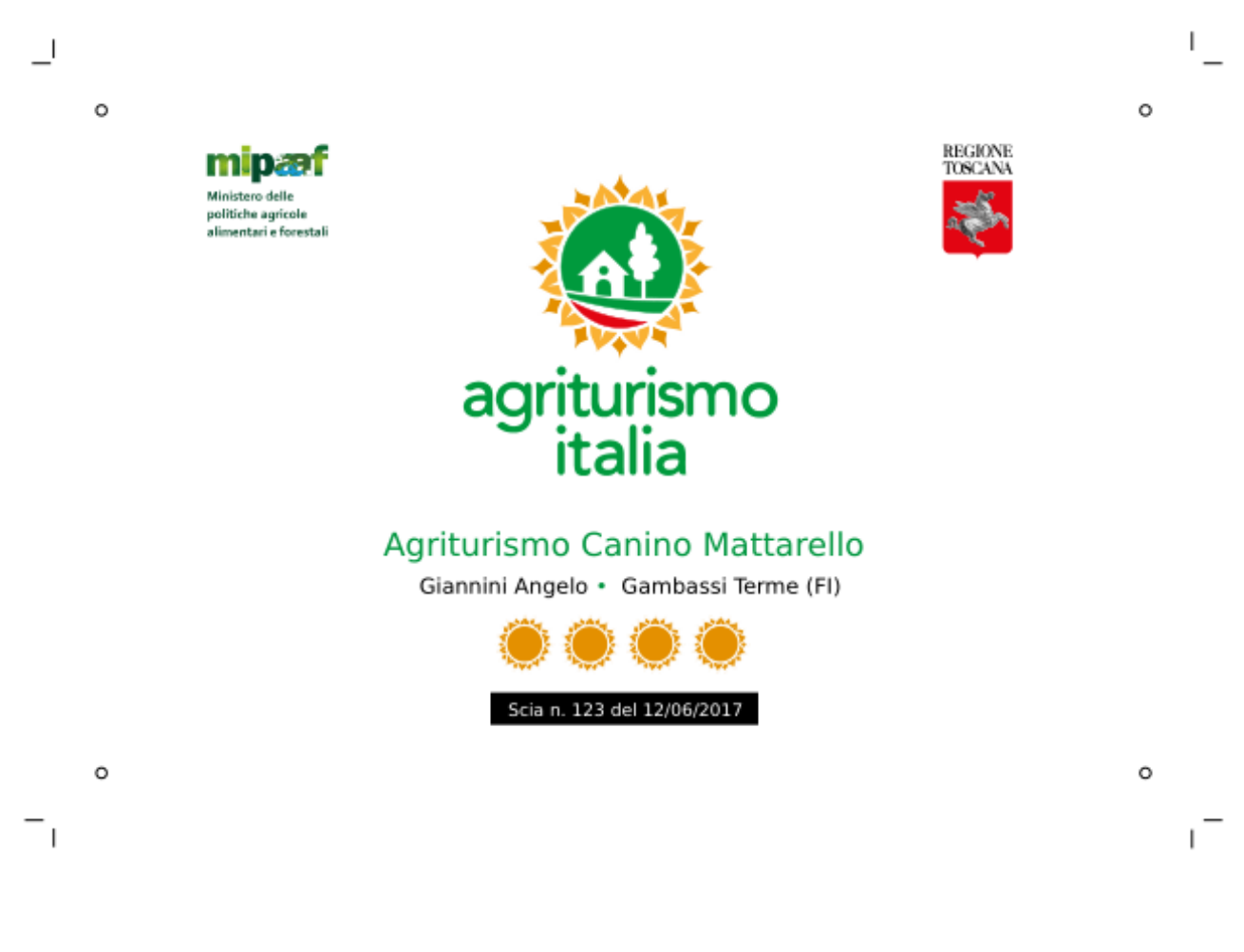

#### ESTRATTO DAL MANUALE OPERATIVO DEL MARCHIO SCARICABILE DAL SITO ISTITUZIONALE: WWW.agriturismoitalia.gov.it

Si indicano di seguito alcuni suggerimenti per la realizzazione della targa di riconoscimento da apporre all'esterno delle aziende certificate:

targa rettangolare, in plexiglas trasparente di alta qualità, dimensione cm 20 x 30, spessore 8 mm, tagliata e lucidata con tecnologia laser, già con fori per fissaggio a parete, impreziosita da distanziatori in argento satinato. La targa verrà impressa con stampa diretta UV 4 colori + bianco a zone (sfondo bianco), e rifinita con angoli arrotondati.

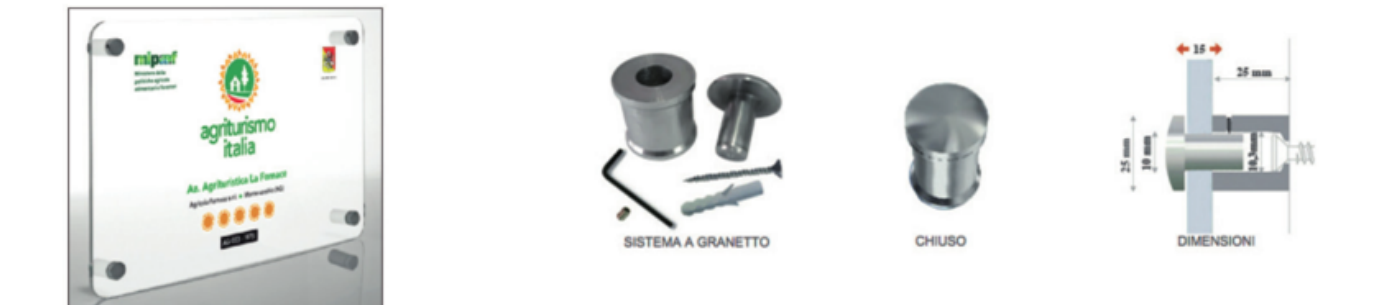

### D – Come si compila e si stampa la Tabella Prezzi ?

Dalla Home del programma si clicca innanzitutto sull' icona specifica:

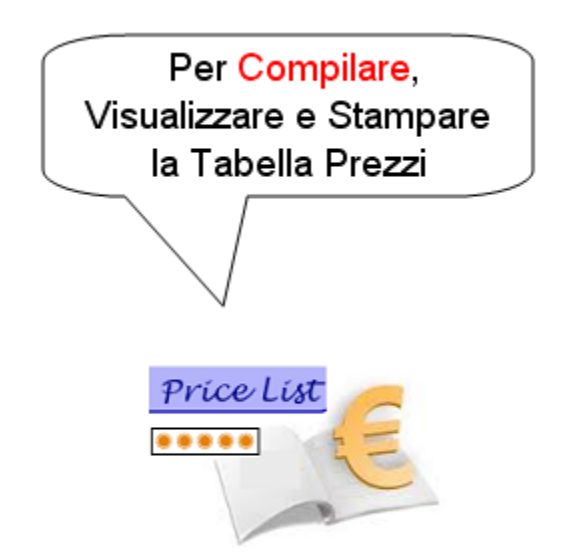

Ovviamente la compilazione e la stampa della Tabella Prezzi va effettuata successivamente all' inserimento dei dati anagrafici e di quelli necessari alla classificazione dell' agriturismo. In caso contrario verrà visualizzato un messaggio di avvertimento senza che accada nient'altro.

| licrosoft Excel                                                              | ×                                          |
|------------------------------------------------------------------------------|--------------------------------------------|
| Questa form non può essere compilata prima di avere inserito i dati ANAGRAFI | ICI e quelli relativi alla Classificazione |
| ОК                                                                           |                                            |

Se invece i dati anagrafici e quelli inerenti la classificazione dell'agriturismo sono stati inseriti, cliccando sulla specifica icona nell' Home della procedura, si apre una maschera di inserimento dati articolata in 4 sottoschede principali (Cmere, Unità abitative, Pasti, Ospitalità all'aperto) e 2 secondarie (Dettaglio camere e Dettaglio Unità Abitative). Naturalmente non tutto andrà sempre riempito: occorrerà quindi attenersi allo specifico contesto aziendale.

| 🛛 Microsoft Excel - Classificazione_Agriturismi.xls                                                                                                    |                       | _ 8 ×  |
|----------------------------------------------------------------------------------------------------|-----------------------|--------|
| 😰 Eile Modifica Yisualizza Inserisci Formato Strumenti Dati Finestra ?                                                                                                    | Digitare una domanda. | ×      |
| 🗋 😂 🔒 👸 Maschera per l'inserimento dati relativi alla Tabella Prezzi                                                                                                    | ×                     |        |
| Arial TABELLA PREZZI - Anno : 2017                                                                                                    |                       | »<br>* |
| Insegna Agrituristica: Agriturismo canino mattarello                                                                                                    |                       |        |
| Sito Web: http://www.canino_mattarello.it                                                                                                    |                       |        |
| Indirizzo e-mail info@canino_mattarello.it Telefono: 333187580                                                                                                    | .9                    |        |
| PREZZI MASSIMI comprensivi di servizio, riscaldamento e aria condizionata ove esistenti, imposte, uso dei servizi comuni, uso deg esistenti nelle camere, nei servizi igienici e nelle unità abitative. | li accessori          |        |
| Camere Dettaglio Camere Unità Abitative Dettaglio Unità Abitative Pasti Ospitalità all'aperto                                                                                                    |                       |        |
| Insegna AGRITUI<br>Prezzi Massimi giornalieri delle Camere (€)                                                                                                    |                       |        |
| Camera Singola                                                                                                    |                       |        |
| Con Bagno 30 Senza Bagno                                                                                                    |                       |        |
| Classificazione                                                                                                    |                       |        |
| D.P.G.R. 3 Agosto 2 Con Bagno 50 Senza Bagno                                                                                                    |                       |        |
| Camera con un Numero di Letti superiore a 2                                                                                                    |                       |        |
| Indirizzo comple N. 3 Letti Con Bagno 60 Senza Bagno                                                                                                    |                       |        |
| N. Letti Con Bagno Senza Bagno                                                                                                    |                       |        |
| Mezza Pensione, la persona (compresa la prima colazione)                                                                                                    |                       |        |
| Con Bagno 70 Senza Bagno                                                                                                    |                       |        |
| Pensione Completa                                                                                                    |                       |        |
| Comprensivi di ser Con Bagno 80 Senza Bagno Senza Bagno                                                                                                    |                       |        |
| Prezzo per Letto supplementare (per bambini di età non superiore a 12 anni e su richiesta del cliente)                                                                                                  |                       |        |
|                                                                                                    |                       |        |
| Frezzi massimi                                                                                                    |                       |        |
|                                                                                                    |                       |        |
|                                                                                                    |                       |        |
| Pronto                                                                                                    | NUM                   | 1      |
| 🥂 Start 🛛 🕘 🥱 🏈 🕼 🍥 🏠 🌑 🔣 😿 📴 🖉 隆 📼 💿 👘 🚺 TVOX U 🛛 😋 Posta in 🖉 Angelo 📄 D:\Lavo 🕅 🔣 Micro                                                                                                    | 350 🗾 R 🔍 💿 N         | 15.48  |

I Prezzi da inserire sono i PREZZI MASSIMI praticati.

Per quanto concerne la sotto-scheda "Camere " viene mantenuta la distinzione tra quelle "con bagno" e quelle "senza bagno", singole, doppie, con più di 2 letti. E quindi prezzo di solo pernottamento, mezza pensione, pensione completa. La sottoscheda "Dettaglio Camere" è pensata per dar modo di differenziare eventuali tipologie di camere apparentemente omogenee (per numero di letti, etc.) ma di fatto aventi caratteristiche dissimili che si ritiene possano giustificare prezzi diversi.

| Camere | Dettaglio Came    | ere Unità Abitative | Dettaglio Unità Abitative | Pasti | Ospitalità all'aperto |   |                |    |
|--------|-------------------|---------------------|---------------------------|-------|-----------------------|---|----------------|----|
| Det    | taglio (Eventual  | e)                  |                           |       |                       |   |                |    |
| - Vari | e Tipologie di Ca | mera                |                           |       |                       |   |                |    |
| Pia    | no 1              | N. o denominazione  | 1                         | Tipo  | 2 Letti               | • | Prezzo Massimo | 65 |
| Pia    | no 1              | N. o denominazione  | 2                         | Tipo  | 2 Letti               | • | Prezzo Massimo | 55 |
| Pia    | no                | N. o denominazione  |                           | Tipo  | seleziona             | • | Prezzo Massimo |    |
| Pia    | no                | N. o denominazione  |                           | Tipo  | seleziona             | • | Prezzo Massimo |    |
|        |                   |                     |                           |       |                       |   |                |    |

I prezzi massimi giornalieri delle "Unità Abitative" devono far riferimento al Numero di posti letto, con l'annotazione del prezzo per l'eventuale aggiunta di un letto extra a richiesta del cliente.

| Camere Dettaglio Camere Unità Abitative          | Dettaglio Unità Abitativ   | ve 🏽 Pasti 🗍 Ospitalità all'aperto 🗎 |     |
|--------------------------------------------------|----------------------------|--------------------------------------|-----|
| Prezzi Massimi giornalieri delle Unità Abitative | e (€)                      |                                      |     |
| Tipologie di Unità Abitative                     |                            |                                      |     |
| Unità Abitative con 2 Posl                       | i Letto:                   | Prezzo Massimo                       |     |
| Unità Abitative con 3 Pos                        | :i Letto:                  | Prezzo Massimo                       |     |
| Unità Abitative con 4 Pos                        | i Letto:                   | Prezzo Massimo                       | 90  |
| Unità Abitative con 5 Posl                       | i Letto:                   | Prezzo Massimo                       | 100 |
| Unità Abitative con 6 Posl                       | :i Letto:                  | Prezzo Massimo                       | 110 |
| Unità Abitative con                              | Posti Letto:               | Prezzo Massimo                       |     |
| Prezzo per Letto supplementare (per bambin       | i di età non superiore a : | 12 anni e su richiesta del cliente)  | 5   |
|                                                  |                            |                                      |     |

Anche per le "Unità Abitative" è prevista la possibilità di praticare "prezzi diversi" pur in presenza magari di uno stesso numero di posti letti per differenti

caratteristiche degli immobili (riscaldamento, posizione, etc., disposizione delle camere, etc.). Tali differenze di prezzo andranno menzionate nella sottoscheda "Dettaglio Unità Abitative".

| Camere Dettaglio Camer   | e 🛛 Unità Abitative 🔽     | ettaglio Unità Abitat) | ive Pasti Ospitalit | à all'aperto 🗎 |               |                |
|--------------------------|---------------------------|------------------------|---------------------|----------------|---------------|----------------|
| Eventuale Dettaglio:Prez | zzi Massimi di ciascuna I | Unità Abitativa        |                     |                |               |                |
| Dettaglio caratteristic  | he Unità Abitative —      |                        |                     |                |               |                |
| N. o denomin. U.A.       | N. Camere da 1 L.         | N. Camere da 2 L.      | N. Camere + di 2 L. | Tot. P.L.      | Riscaldamento | Prezzo Massimo |
| 1                        | 1                         | 1                      |                     | 3              | Osi 💿 N       | 0 105          |
| 2                        | 1                         | 1                      |                     | 3              | © SI O N      | 0 115          |
|                          |                           |                        |                     |                | ⊙ si O n      |                |
|                          |                           |                        |                     |                | ⊙ si O n      | 。              |
|                          |                           |                        |                     |                |               |                |

C'è poi la sottoscheda "Pasti". Per la Prima colazione occorre precisare se compresa nel prezzo del pernottamento o meno. Per il pranzo e la cena va verificato se c'è la possibilità di un menù fisso oppure se è possibile mangiare "solo alla carta" nel qual caso ovviamente il prezzo dipende dal menù scelto.

| Camere   Dettaglio Camere   Unità Abitative   Dettaglio Unità Abitative   Pasti   Ospitalità all'aperto |  |
|----------------------------------------------------------------------------------------------------|--|
| Prezzi Massimi dei Pasti                                                                                |  |
|                                                                                                    |  |
| Prima Colazione                                                                                         |  |
| E' compresa nel prezzo del pernottamento IC ISI IC NO                                                   |  |
|                                                                                                    |  |
| Pranzo                                                                                                  |  |
| Solo alla carta (prezzo dipende dal menu' scelto) O SI O NO                                             |  |
| Menù a Prezzo Fisso (€) 13                                                                              |  |
|                                                                                                    |  |
| Cena                                                                                                    |  |
| Solo alla carta (prezzo dipende dal menu' scelto) O SI O NO                                             |  |
| Menù a Prezzo Fisso (€)                                                                                 |  |
|                                                                                                    |  |
|                                                                                                    |  |

Infine abbiamo la scheda "Ospitalità all'aperto" dove ritroviamo i prezzi massimi praticati per l'Agricampeggio e per l'Agri sosta camper. In entrambi i casi si devrà dettagliare il prezzo della "Piazzola" e quello delle "Persone", distinguendo in quest'ultimo caso tra Adulti e Ragazzi.

| Camere Dettaglio Camere Uni         | tà Abitative 🗍 Dettaglio Unità Abitative | Pasti Ospitalità all'aperto |                 |  |
|-------------------------------------|------------------------------------------|-----------------------------|-----------------|--|
| Prezzi massimi giornalieri relativi | all'Ospitalità in Spazi Aperti           |                             |                 |  |
|                                     |                                          |                             |                 |  |
| Agricampeggio                       |                                          |                             |                 |  |
| Piazzola (€):                       | A persona Adulti (€):                    | A perso                     | na Ragazzi (€): |  |
| - Agri Sosta Camper                 |                                          |                             |                 |  |
| Piazzola (€):                       | A persona Adulti (€):                    | A perso                     | na Ragazzi (€): |  |
| -                                   |                                          |                             |                 |  |
|                                     |                                          |                             |                 |  |

Terminata l'inputazione dei dati relativi ai prezzi massimi nelle varie sotto-schede in base alle effettive attività svolte dall' agriturismo sarà possibile salvarli e quindi di poi visualizzare e/o stampare il Report Specifico.

| 🔀 Microsoft Excel - Copia (25) di Classificazione_Agriturismi.xls                                                                                                    | _ 8 ×     |
|----------------------------------------------------------------------------------------------------|-----------|
| 📳 Eile Modifica Visualizza Inserisci Formato Strumenti Dati Finestra ? Digitare una domanda.                                                                                                    | ×         |
| 🗅 🖙 🖳 🖓 🔩 🎒 🔃 🖤 🐰 🖻 🛍 - 🝼 🗠 - 🐏 Σ + 🛃 📶 🐼 100% 🕞 🛛 - Protezione 🚰 🎌 🕍 🛷 -                                                                                                    |           |
| Arial - 8 - G C S 医 吾 吾 国                                                                                                    | »         |
| A1 ▼ fx                                                                                                    |           |
|                                                                                                    | -         |
| TABELLA PREZZI - ANNO2017                                                                                                    |           |
| Insegna AGRITURISTICA:                                                                                                    |           |
| Agriturismo Canino Mattarello                                                                                                    |           |
| Classificazione                                                                                                    |           |
| D.P.G.R. 3 Agosto 2004, n. 46/R                                                                                                    |           |
| Via delle Monache n. 54 - 50050 Gambassi Terme (FI)                                                                                                    |           |
| Sito Web http://www.canino_mattarello.it<br>e-mail angelo giannini arsia@gmail.com Telefong 3331875809                                                                                                  |           |
| PREZZI MASSIMI                                                                                                    |           |
| Comprensivi di servizio, riscaldamento e aria condizionata ove esistenti, imposte, uso dei servizi comuni, uso degli accessori esistenti nelle camere,<br>nei servizi igienici e nelle unità abitative. |           |
| Prezzi massimi giornalieri delle camere                                                                                                    |           |
| CAMERA SINGOLA SOLO PERNOTTAMENTO CAMERA DOPPIA SOLO PERNOTTAMENTO (2 Letti)                                                                                                    |           |
| Disegno +                                                                                                    |           |
| Pronto                                                                                                    |           |
| 🏄 Start 🛛 🕘 🥝 🏉 💿 🐵 🏹 🕲 🔣 👿 🖪 🖉 🦄 📼 🙆 👘 🖸 🚱 Rest 🖄 Post 🖄 Jasc 📄 FAQ 📳 Copi 🔀 🕞 🤍 👁 N                                                                                                    | 🥵 🧶 17.19 |

### D - Come si fa a disinstallare il programma dal computer ?

R – Per disinstallare il programma dal computer è sufficente cliccare su Start, Programmi, selezionare la voce Classificazione Agriturismi e quindi Disinstalla Classificazione Agriturismi:

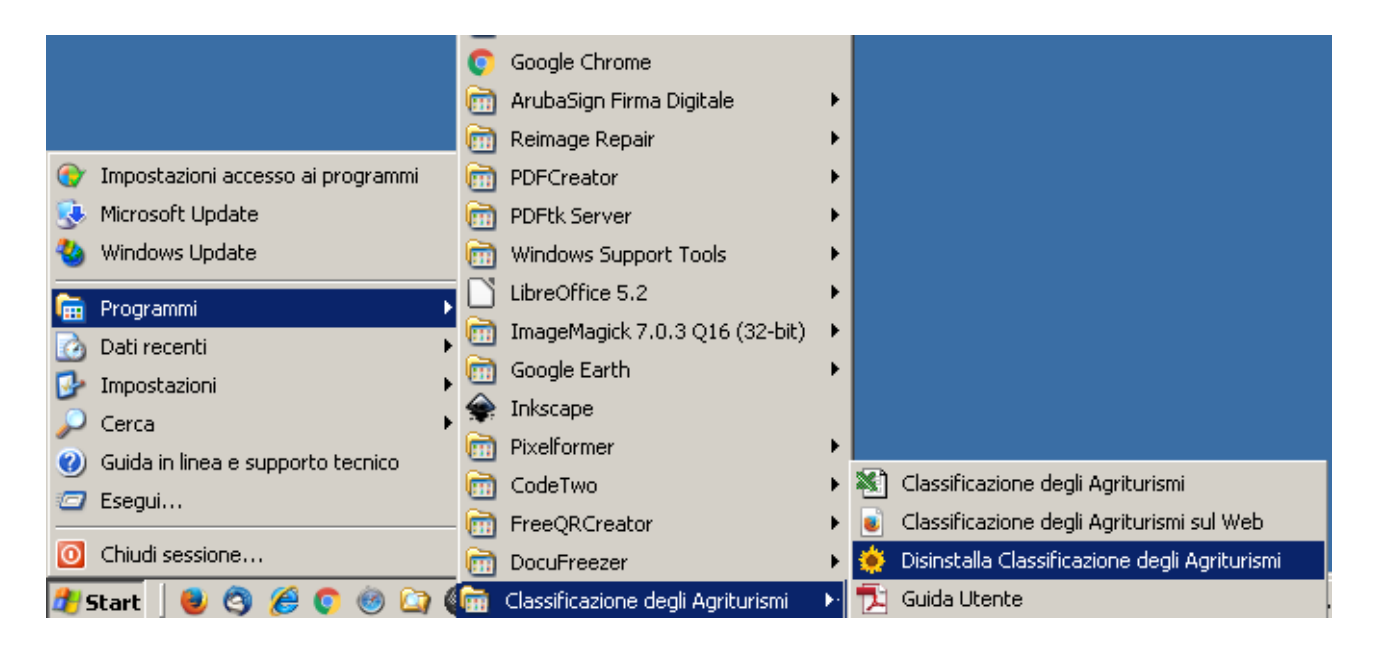

A questo punto, previa richiesta di conferma:

|                     |                                                                                                    | 71 |
|---------------------|----------------------------------------------------------------------------------------------------|----|
|                     | Si desidera rimuovere completamente Classificazione degli Agriturismi e tutti i suoi componenti<br>Si No | 5  |
| Cestino             |                                                                                                    |    |
| 🏂 Start 🛛 曼 🥱 🏉 🜍 🔛 | 🌑 🔣 🐨 🖪 🖉 🔌 🔤 🔘 🛛 🚺 TVOX 🙆 Post 🗀 D:\La 🔌 Jasc                                                           |    |

il programma verrà completamente rimosso dal computer in pochi secondi:

| Disinsta | llazione di Classificazione degli Agriturismi 🛛 🛛 🔀                          |
|----------|------------------------------------------------------------------------------|
| (į)      | Classificazione degli Agriturismi è stato rimosso con successo dal computer. |
|          | ОК                                                                           |